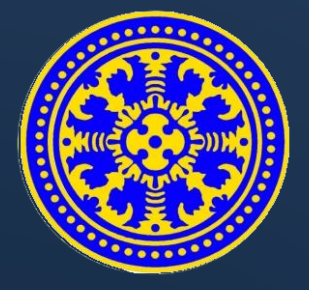

## **GUIDE BOOK**

# SIMUDAPAPI

Sistem Informasi Manajemen Wisuda Paperless Terintegrasi

# USDI UNIVERSITAS UDAYANA

UNIT SUMBER DAYA INFORMASI | IMISSU

2016

#### DESKRIPSI SIMUDAPAPI

SIMUDAPAPI adalah akronim dari Sistem Informasi Manajemen Wisuda Paperless Terintegrasi merupakan sistem yang dibangun untuk pendaftaran wisuda dari seluruh mahasiswa di lingkungan Universitas Udayana.

SIMUDAPAPI dapat diakses oleh Mahasiswa dan Pegawai. Mahasiswa dapat melakukan pendaftaran Wisuda dengan memenuhi syarat-syarat yang terdapat pada SIMUDAPAPI. Sedangkan untuk Pegawai dapat melakukan konfirmasi terhadap mahasiswa yang telah mendaftar wisuda.

SIMUDAPAPI diakses melalui IMISSU (https://imissu.unud.ac.id) ataupun direct link SIMUDAPAPI (https://simudapapi.unud.ac.id).

#### FITUR SIMUDAPAPI

- User Mahasiswa:
  - 1. Mendaftar wisuda
  - 2. Melengkapi syarat-syarat wisuda
- User Pegawai Fakultas:
  - 1. Melihat daftar calon wisuda
  - 2. Mengedit biodata calon wisuda
  - 3. Validasi calon wisuda
- User Pegawai BAA:
  - 1. Memvalidasi biodata wisudawan
  - 2. Mendaftarkan dan membatalkan pendaftaran mahasiswa
  - 3. Mengatur penomoran ijasah
  - 4. Mengatur periode wisuda
  - 5. Mengatur gelar dan no izin wisuda
  - 6. Mengolah data dekan, direktur, dan rektor universitas udayana
  - 7. Mencetak laporan peserta wisuda
  - 8. Mencetak buku wisuda

## USER MAHASISWA

#### Mengakses SIMUDAPAPI

1. Untuk mengakses SIMUDAPAPI dapat dilakukan dengan akses melalui login di

IMISSU (https://imissu.unud.ac.id) → Klik Icon

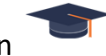

 Selain itu dapat dilakukan dengan mengakses SIMUDAPAPI (https://simudapapi.unud.ac.id) → Klik Login setelah mengisi username dan password IMISSU

| USD<br>Unit Sumber Days Infor |                                                                                                    | "Bersata Membangan Udayana"                                        |
|-------------------------------|----------------------------------------------------------------------------------------------------|--------------------------------------------------------------------|
| News Gui                      | debooks                                                                                                    | MISS                                                               |
| 30<br>JUL                     | Panduan Membuat Akun Google Scholar<br>Read more ♪                                                                                                    |                                                                    |
| 21<br>JUL                     | Revisi Informasi Pengisian Beban Kerja Dosen (BKD) Semester Genap<br>Tahun Akademik 2015/2016<br>Read more >                                                                                                    | perai Charge ted.                                                  |
| 12<br>JUL                     | Informasi Pengisian Beban Kerja Dosen (BKD) Semester Genap Tahun<br>Akademik 2015/2016<br>Read more >                                                                                                    | input captcha Lupa Password? Login                                 |
| 9<br>Jul                      | Pengumuman mengenai sistem Repositori UNUD<br>Pemberitahuan : saat ini tim USDI sedang menyiapkan sistem repositori yang baru<br>berbasis e-print. sehingga jika sistem itu sudah jadi maka untuk sistem repositori | Kampus Bukit Jimbaran,Badung-Bali-80361<br>email: usdi@unud.ac.id. |
|                               |                                                                                                    | Phone +62 (361) 701954, 704945<br>Fax: +62 (361) 701907            |

3. Jika sudah berhasil masuk/login dan belum mendaftar wisuda, maka akan ditampilkan halaman *dashboard* dari **SIMUDAPAPI** seperti di bawah.

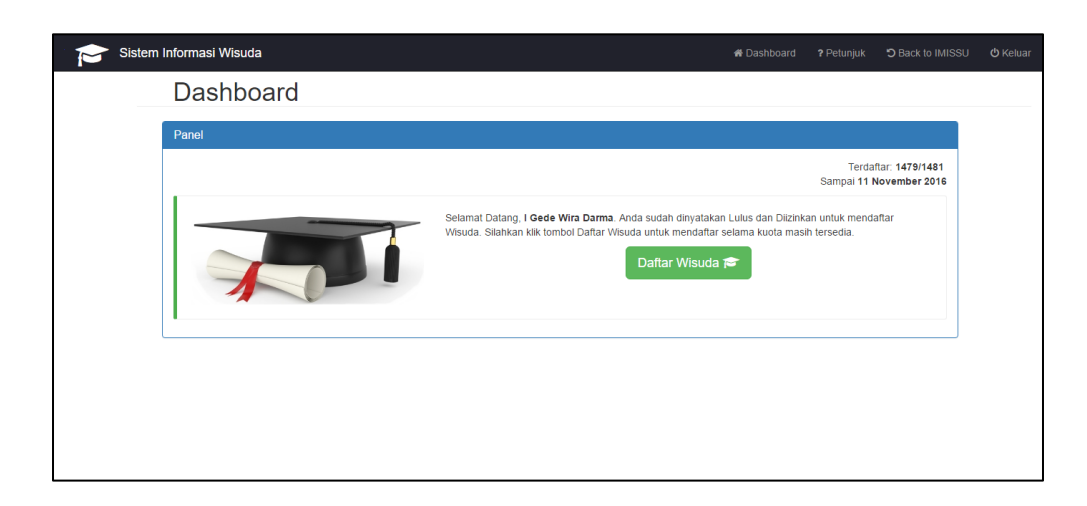

#### Mendaftar Wisuda / Mengurus Wisuda

#### 1. Mendaftar Wisuda

Disini adalah tampilan awal Dashboard Sistem Informasi Wisuda untuk Daftar Wisuda.

Klik Daftar Wisuda untuk mendaftar Wisuda.

| Sistem Informasi Wisuda | 🏘 Dashboard 🛛 ? Petunjuk 🗅 Back to IMISSU 🖕 Keluar                                                                                                    |
|-------------------------|----------------------------------------------------------------------------------------------------|
| Dashboard               |                                                                                                    |
| Panel                   |                                                                                                    |
|                         | Terdaflar: 1479/1481<br>Sampai 11 November 2016                                                                                                    |
|                         | Selamat Datang, <b>I Gede Wira Darma</b> . Anda sudah dinyatakan Lulus dan Diizinkan untuk mendaftar<br>Wisuda. Silahkan klik tombol Daftar Wisuda untuk mendaftar selama kuota masih tersedia.<br>Daftar Wisuda 🎓 |
|                         |                                                                                                    |

 Langkah berikutnya masih di bagian Dashboard, terdapat syarat-syarat yang harus di penuhi oleh calon wisudawan. Pada gambar di bawah terdapat 5 syarat yg belum di lengkap. Syarat yang harus di lengkapi diantaranya adalah (SKP, UKT-KU, PERPUSTAKAAN, LABORATORIUM, PUBLIKASI, PROGRAM STUDI, FAKULTAS, BAA) dan (UPDATE BIODATA DIRI, RUBAH FOTO, UPLOAD IJASAH TERAKHIR, ISI KUISIONER).

| Sistem Informasi Wisuda                                                                                                    | # Dashboard ? Petunjuk 🍮 Back to IMISSU 🙂 Kel                                                                                           |   |
|----------------------------------------------------------------------------------------------------|----------------------------------------------------------------------------------------------------|---|
| Anda berhasil mendaftar Wisuda, silahkan penuhi semua syaral                                                                         | t yang diperlukan!                                                                                                    | × |
| Dashboard                                                                                                    |                                                                                                    |   |
|                                                                                                    |                                                                                                    |   |
| Progres Wisudal Anda sudah mendaftar unt                                                                                             | uk Wisuda, silahkan penuhi semua prasyarat untuk bisa terdaftar untuk mengikuti wisuda periode ini.                                     |   |
| Panel                                                                                                    |                                                                                                    |   |
| Perhatian! Silahkan lihat kebutuhan tiap tab, sehingg                                                                                | a semua <b>tab</b> akan mendapatkan tanda ✔. Penuhi semua syarat untuk bisa dinyatakan sah untuk mengikuti<br><b>Wisuda</b>             |   |
|                                                                                                    | 5 Syarat Belum Lengkap 🛦                                                                                                    |   |
| Biodata SKP ✔ UKT-KU ✔ Perpustakaan                                                                                                  | ✓ Laboratorium ✓ Publikasi Program Studi Fakultas BAA                                                                                   |   |
| Data Diri Wisudawan<br>Silahkan lengkapi data diri Anda, dan upload Foto di<br>menjadi ✓<br>Update Blodata Diri / Rubah Foto ✓ Uploa | an Ijasah Terakhir dengan menekan tombol 🔹 Ketika data sudah dilengkapi, tombol tersebut akan<br>Id Ijasah Terakhir 🕹 🔰 Isi Kuisioner 🥒 |   |
| Informasi Data Diri Wisudawan                                                                                                    |                                                                                                    |   |
| Perhatian! Apabila terdapat kesalah perhitung                                                                                        | ian semester dan IPK, harap hubungi <b>operator wisuda fakultas</b> atau <b>operator wisuda jurusan</b> untu<br>perbaikan.              |   |
| NIM                                                                                                    | 1104505020                                                                                                    |   |
| Nama                                                                                                    | I Gede Wira Darma                                                                                                    |   |
| Jenjang S                                                                                                    | Totalia S1                                                                                                    |   |
| Fakultas lurusan                                                                                                    |                                                                                                    |   |
| Lama Stu                                                                                                    | ti 8 Semester                                                                                                    |   |
| IPK Akbir                                                                                                    | 3,43                                                                                                    |   |
| Ijasah Ter                                                                                                    | akhir Ijasah belum di-upload                                                                                                    |   |
|                                                                                                    |                                                                                                    |   |

 Kemudian klik publikasi. Karena publikasi belum dilengkapi kita diminta untuk upload Tugas Akhir ataupun Jurnal yang ada di SINTA-SEKSI. Dengan melakukan klik pada tombol Belum Upload kita akan langsung masuk ke web SINTA-SEKSI untuk upload tugas akhir ataupun jurnal.

| Sistem Informasi Wisuda # Dashboard ? Petunjuk "D Back to IM                                                                                                    | ISSU 😃 Keluar |
|----------------------------------------------------------------------------------------------------|---------------|
| Anda berhasil mendaftar Wisuda, silahkan penuhi semua syarat yang diperlukan!                                                                                                  | ×             |
| Dashboard                                                                                                    |               |
| 1 2 3 4<br>LULUS MENDAFTAR WISUDA MEMENUHI SYARAT WISUDA                                                                                                    |               |
| Progres Wisuda! Anda sudah mendaftar untuk Wisuda, silahkan penuhi semua prasyarat untuk bisa terdaftar untuk mengikuti wisuda periode ini.                                    |               |
| Panel                                                                                                    |               |
| Perhatian! Silahkan lihat kebutuhan tiap tab, sehingga semua tab akan mendapatkan tanda 🗸. Penuhi semua syarat untuk bisa dinyatakan sah untuk mengikuti<br>Wisuda             |               |
| 5 Syarat Belum Lengkap ▲       Biodata     SKP ✔     UKT-KU ✔     Perpustakaan ✔     Laboratorium √     Publikasi     Program Studi     Fakultas     BAA                       |               |
| Status Softcopy Tugas Akhir <mark>Sudah Upload ✓</mark><br>Anda sudah meng- <i>upload</i> Tugas Akhir yang Anda di SINTA dan sudah di- <b>Verifikasi</b> oleh <b>Jurusan</b> . |               |
| Status Publikasi Jurnal Belum Upload X<br>Anda belum melakukan upload Tugas Akhir di SINTA. Jika sudah di Upload, silahkan minta Admin Prodi untuk melakukan Validasi.         |               |
|                                                                                                    |               |

4. Kemudian kita akan masuk ke web SINTA-SEKSI untuk melakukan upload tugas akhir. Setelah upload selesai silahkan minta Admin Prodi untuk melakukan Validasi.

| SINTA-SEKSI                       |                            | O Mahasiswa               | 2       | ወ    |
|-----------------------------------|----------------------------|---------------------------|---------|------|
| (1104505020)<br>I Gede Wira Darma | The My Dashboard           |                           |         |      |
| 🖵 Dashboard                       |                            |                           |         |      |
| 🍽 Bimbingan                       | v                          |                           |         |      |
| 📮 Ujian                           | v                          |                           |         |      |
| Dokumen                           | *                          |                           |         |      |
| Publikasi                         |                            |                           |         |      |
| ¥р ркм                            |                            |                           |         |      |
|                                   | USDI Universitas Udayana C | opyright © 2016 All right | s reser | ved. |

5. Setelah itu klik table SKP untuk melihat apakah anda sudah memenuhi 200 SKP apa belum. Jika belum terpenuhi tombol **Terpenuhi** akan berwarna merah.

| r Siste | em Informasi Wisuda        |                                      |                                |                                 |                         |                                     | # Dashboard         | ? Petunjuk       | D Back to IMISSU | <b>ଓ</b> Keluar |
|---------|----------------------------|--------------------------------------|--------------------------------|---------------------------------|-------------------------|-------------------------------------|---------------------|------------------|------------------|-----------------|
|         | Anda berhasil mendafta     | Wisuda, silahkan pen                 | uhi semua syarat yang          | diperlukan!                     |                         |                                     |                     |                  |                  | ×               |
|         | Dashbo                     | ard                                  |                                |                                 |                         |                                     |                     |                  |                  |                 |
|         | (                          | 1)                                   | MENDAFTA                       | R WISUDA                        | МЕМЕ                    | 3<br>ENUHI SYARAT WISUE             | A                   | 4                | )                |                 |
|         | Progr                      | es Wisuda! Anda suda                 | ah mendaftar untuk Wis         | suda, silahkan penuh            | ii semua prasya         | arat untuk bisa terda               | iftar untuk mengik  | uti wisuda perio | de ini.          |                 |
|         | Panel                      |                                      |                                |                                 |                         |                                     |                     |                  |                  |                 |
|         | Perhatian! Si              | ahkan lihat kebutuhan                | tiap <b>tab</b> , sehingga sen | nua <b>tab</b> akan menda<br>Wi | ipatkan tanda ៴<br>suda | <ul> <li>Penuhi semua sy</li> </ul> | arat untuk bisa dir | iyatakan sah un  | ituk mengikuti   |                 |
|         | Biodata SKI                | P ✔ UKT-KU ✔                         | Perpustakaan 🗸                 | 5 Syarat Belu                   | um Lengkap<br>Publikasi | A Program Studi                     | Fakultas E          | 3AA              |                  |                 |
|         | Status SKI<br>Anda sudah r | P Terpenuhi ✔<br>memenuhi 200 SKP ya | ng diperlukan.                 |                                 |                         |                                     |                     |                  |                  |                 |

#### 6. Masuk ke UKT-KU

Untuk melihat Status Tagihan anda saat ini, sudah terpenuhi apa belum. Jika sudah lunas/terpenuhi tombol **Lunas** akan berwarna hijau, jika belum akan berwarna merah.

| Sistem Informasi Wisuda                                                                                                    | Pashboard       | ? Petunjuk      | C Back to IMISSU | <b>ෆ්</b> Keluar |
|----------------------------------------------------------------------------------------------------|-----------------|-----------------|------------------|------------------|
| Anda berhasil mendaftar Wisuda, silahkan penuhi semua syarat yang diperlukan!                                                                          |                 |                 |                  | ×                |
| Dashboard                                                                                                    |                 |                 |                  |                  |
| ()<br>LULUS MENDAFTAR WISUDA MEMENUHI SYARAT WISUDA                                                                                                    |                 | 4               | )                |                  |
| Progres Wisuda! Anda sudah mendaftar untuk Wisuda, silahkan penuhi semua prasyarat untuk bisa terdaftar                                                | untuk mengiku   | ti wisuda perio | de ini.          |                  |
| Panel                                                                                                    |                 |                 |                  |                  |
| Perhatian! Silahkan lihat kebuluhan tiap tab, sehingga semua tab akan mendapatkan tanda ✔. Penuhi semua syarat<br>Wisuda                               | untuk bisa diny | yatakan sah un  | tuk mengikuti    |                  |
| 5 Syarat Belum Lengkap 🛦                                                                                                    |                 |                 |                  |                  |
| Biodata SKP UKT-KU Perpustakaan Laboratorium Publikasi Program Studi f                                                                                 | Fakultas B/     | AA              |                  |                  |
| Status Tagihan Anda Saat Ini tunas ✓<br>Selamat, Anda tidak memiliki tunggakan. Silahkan lanjutkan proses pendaftaran wisuda Anda ke tahap selanjutnya |                 |                 |                  |                  |

#### 7. Masuk ke pilihan Perpustakaan

Untuk melihat Status Peminjaman Buku dan Status Verifikasi Tugas Akhir. Bila sudah hijau berarti anda bebas dari segala bentuk peminjaman buku, baik di Perpustakaan maupun di Ruang Baca dan *copy* fisik Tugas Akhir anda sudah diterima dan sudah diverifikasi pihak E-Perpus.

| Sister Sister | m Informasi Wisuda     | а                                                      |                                      |                                     |                    |                        | 🖨 Dashboard         | ? Petunjuk       | S Back to IMISSU | <b>ଓ</b> Keluar |
|---------------|------------------------|--------------------------------------------------------|--------------------------------------|-------------------------------------|--------------------|------------------------|---------------------|------------------|------------------|-----------------|
|               | Anda berhasil mendaf   | ftar Wisuda, silahkan pen                              | uhi semua syarat yang                | diperlukan!                         |                    |                        |                     |                  |                  | ×               |
|               | Dashb                  | oard                                                   |                                      |                                     |                    |                        |                     |                  |                  |                 |
|               | 1                      |                                                        | MENDAFTA                             | R WISUDA                            | MEMEN              | 3<br>NUHI SYARAT WISUD | A                   | 4                | )                |                 |
|               | Prog                   | gres Wisuda! Anda suda                                 | ah mendaftar untuk Wis               | uda, silahkan penuhi s              | emua prasyar       | at untuk bisa terda    | ftar untuk mengik   | uti wisuda perio | de ini.          |                 |
|               | Panel                  |                                                        |                                      |                                     |                    |                        |                     |                  |                  |                 |
|               | Perhatian!             | Silahkan lihat kebutuhan                               | tiap <b>tab</b> , sehingga sen       | nua <b>tab</b> akan mendapa<br>Wisu | tkan tanda 🗸<br>da | . Penuhi semua sya     | arat untuk bisa dir | iyatakan sah un  | tuk mengikuti    |                 |
|               |                        |                                                        |                                      | 5 Syarat Belun                      | n Lengkap 🖌        | A                      |                     |                  |                  |                 |
|               | Biodata S              | SKP 🗸 UKT-KU 🗸                                         | Perpustakaan 🗸                       | Laboratorium 🗸                      | Publikasi          | Program Studi          | Fakultas E          | 3AA              |                  |                 |
|               | Status P<br>Anda sudal | Peminjaman Buku 🖪                                      | ebas ✔<br>segala bentuk peminja      | man buku, baik di <b>Perp</b>       | ustakaan ma        | upun <b>Ruang Baca</b> |                     |                  |                  |                 |
|               | Status V<br>Copy Fisik | <b>'erifikasi Tugas Akhi</b><br>Tugas Akhir anda sudah | Verified ✔<br>diterima dan sudah dir | verifikasi pihak E-Perpu            | S.                 |                        |                     |                  |                  |                 |
|               |                        |                                                        |                                      |                                     |                    |                        |                     |                  |                  |                 |

#### 8. Masuk ke Pilihan Laboratorium

Apabila status peminjaman alat LAB masih belum terpenuhi yang bergaris merah akan berwarna merah, sehingga mahasiswa harus mengklik **Bebas** untuk memenuhi syarat wisuda. Namun, pada gambar di bawah wisudawan sudah memenuhi syarat Laboratorium.

| Sistem Informasi Wisuda 4 Dashboard ? Petunjuk 3 Back to IMISSU                                                                                                    | 🖒 Keluar |
|----------------------------------------------------------------------------------------------------|----------|
| Anda berhasil mendaftar Wisuda, silahkan penuhi semua syarat yang diperlukan!                                                                                      | ×        |
| Dashboard                                                                                                    |          |
| 1     2     3     4       LULUS     MENDAFTAR WISUDA     MEMENUHI SYARAT WISUDA     Total                                                                          |          |
| Progres Wisuda! Anda sudah mendaftar untuk Wisuda, silahkan penuhi semua prasyarat untuk bisa terdaftar untuk mengikuti wisuda periode ini.                        |          |
| Panel                                                                                                    |          |
| Perhatiant Silahkan lihat kebutuhan tiap tab, sehingga semua tab akan mendapatkan tanda 🗸. Penuhi semua syarat untuk bisa dinyatakan sah untuk mengikuti<br>Wisuda |          |
| 5 Syarat Belum Lengkap ▲       Biodata     SKP ✓     UKT-KU ✓     Perpustakaan ✓     Laboratorium ✓     Publikasi     Program Studi     Fakultas     BAA           |          |
| Status Peminjaman Alat LAB Bebas  Anda sudah dinyatakan bebas dari segala bentuk <b>peminjaman alat LAB</b> .                                                      |          |

#### 9. Masuk ke Pilihan Program Studi

Apabila dari program studi belum memverifikasi Tugas akhir, Publikasi Jurnal, dan syarat tambahan maka tombol yang bergaris merah akan berwarna merah.

| Sistem Informasi Wisuda 🏘 Dashboard ? Petunjuk 🏾 Dashboard ? Petunjuk 🙄 Back to IMISS                                                                                                    | । Ů Keluar |
|----------------------------------------------------------------------------------------------------|------------|
| Anda berhasil mendaftar Wisuda, silahkan penuhi semua syarat yang diperlukan!                                                                                                    | ×          |
| Dashboard                                                                                                    |            |
| 1 2 3 4<br>LULUS MENDAFTAR WISUDA MEMENUHI SYARAT WISUDA P                                                                                                    |            |
| Progres visuoa: Anda sudan mendanar uniuk visuoa, silankan penun semua prasyarat uniuk disa teroanar uniuk mengikun visuoa penode ini. Panel                                                                                                    |            |
| Perhatian! Silahkan lihat kebutuhan tiap tab, sehingga semua tab akan mendapatkan tanda 🛩 Penuhi semua syarat untuk bisa dinyatakan sah untuk mengikuti<br>Wisuda                                                                                                    |            |
| Biodata       SKP ✓       UKT-KU ✓       Perpustakaan ✓       Laboratorium ✓       Publikasi       Program Studi       Fakultas       BAA                                                                                                    |            |
| Status Approval Tugas Akhi Verified V<br>Tugas Akhir yang Anda upload di SINTA telah terverifikasi.<br>Status Approval Publikasi Jurna Unverified X                                                                                                    |            |
| Publikasi sumat Anda belum divernikasi oleh pinak Sutosan, sikaikan hudungi Admin Sutosan Siki A. Jika Anda belum meng-opioad Sumat Anda, sikaikan akses SINTA.<br>Persyaratan Tambahan Unventied x<br>Anda belum memenuhi persyaratan tambahan dari Program Studi. Silahkan hubungi pihak Program Studi untuk mengetahui syarat-syarat tambahan pada Program Studi. Anda. |            |
| Perhatian! Syarat liap program studi berbeda.                                                                                                    |            |

Dari gambar diatas, publikasi jurnal belum terverifikasi oleh pihak jurusan sehingga mahasiwa bisa mengklik **Unverified** untuk meminta verifikasi ke SINTA.

#### 10. Masuk ke Pilihan Fakultas

Setelah masuk ke pilihan syarat fakultas (bagian yang bergaris merah), wisudawan harus memenuhi syarat pencetakan transkrip dan persyaratan tambahan dari fakultas.

| Sistem Inf | ormasi Wisuda                                                                                                    |                                                                                                    |                                                                                        | 🕷 Dashboard                             | ? Petunjuk            | C Back to IMISSU | <b>එ</b> Keluar |
|------------|----------------------------------------------------------------------------------------------------|----------------------------------------------------------------------------------------------------|----------------------------------------------------------------------------------------|-----------------------------------------|-----------------------|------------------|-----------------|
| And        | ı berhasil mendaftar Wisuda, silahkan p                                                                                                    | enuhi semua syarat yang diperlukan!                                                                                                 |                                                                                        |                                         |                       |                  | ×               |
|            | Dashboard                                                                                                    |                                                                                                    |                                                                                        |                                         |                       |                  |                 |
|            | LULUS                                                                                                    | 2<br>MENDAFTAR WISUDA                                                                                                    | 3<br>MEMENUHI SYARAT WISUD                                                             | )A                                      | 4                     | )                |                 |
|            | Progres Wisuda! Anda su                                                                                                    | dah mendaftar untuk Wisuda, silahkan pe                                                                                             | nuhi semua prasyarat untuk bisa terda                                                  | aftar untuk mengiki                     | iti wisuda period     | de ini.          |                 |
|            | Panel                                                                                                    |                                                                                                    |                                                                                        |                                         |                       |                  |                 |
|            | Perhatian! Silahkan lihat kebutuh                                                                                                    | in tiap <b>tab</b> , sehingga semua <b>tab</b> akan me                                                                              | ndapatkan tanda ✔. Penuhi semua sy<br>Wisuda                                           | arat untuk bisa din                     | yatakan sah uni       | tuk mengikuti    |                 |
|            | Biodata SKP ✔ UKT-KU ✔                                                                                                    | 5 Syarat E       Perpustakaan ✓       Laboratorium                                                                                  | Belum Lengkap 🛦                                                                        | Fakultas                                | AA                    |                  |                 |
|            | Status Pencetakan Transk<br>Transkrip milik Anda belum di vi<br>Persyaratan Tambahan u<br>Anda belum memenuhi persyara<br>Anda.<br>Perhatian! Syarat tiap Fakulta | rip Unvenfied x<br>irffikasi, segera hubungi pihak Fakultas<br>inverlied x<br>an tambahan dari Fakultas. Silahkan hub<br>s berbeda. | untuk melakukan <b>pencetakan dan pe</b><br>ungi pihak <b>Fakultas</b> untuk mengetahu | ngesahan Transk<br>II syarat-syarat tai | rip<br>mbahan pada fi | akultas          |                 |
|            | 1                                                                                                    |                                                                                                    |                                                                                        |                                         |                       |                  |                 |

Apabila sudah di verifikasi oleh fakultas maka Unverified akan berubah menjadi **Verified** hijau.

#### 11. Masuk ke Pilihan BAA

Setelah mengklik BAA, syarat yang harus dilengkapi wisudawan ke BAA akan ditampilkan.

| Sistem Informasi Wisuda * Dashboard ? Petunjuk Dashboard ? Petunjuk                                                                                                    | SU Ů Keluar |
|----------------------------------------------------------------------------------------------------|-------------|
| Anda berhasil mendaftar Wisuda, silahkan penuhi semua syarat yang diperlukan!                                                                                                    | ×           |
| Dashboard                                                                                                    |             |
| (1) (2) (3) (4) (4) (4) (4) (4) (5) (5) (5) (5) (5) (5) (5) (5) (5) (5                                                                                                    |             |
| Progres Wisuda! Anda sudah mendaftar untuk Wisuda, silahkan penuhi semua prasyarat untuk bisa terdaftar untuk mengikuti wisuda periode ini.                                                                                         |             |
| Panel                                                                                                    |             |
| Perhatian! Silahkan lihat kebutuhan tiap tab, sehingga semua tab akan mendapatkan tanda 🗸. Penuhi semua syarat untuk bisa dinyatakan sah untuk mengikuti<br>Wisuda                                                                  |             |
| 5 Syarat Belum Lengkap ▲       Biodata     SKP ✓     UKT-KU ✓     Perpustakaan ✓     Laboratorium ✓     Publikasi     Program Studi     Fakultasi     BAA                                                                           |             |
| Tanda Tangan Ijasah Unventied x<br>Silahkan hubungi <b>BAA</b> untuk proses <b>Tanda Tangan</b> di <b>Ijasah</b>                                                                                                    |             |
| Status Pembayaran Ikayana Unvented x<br>Anda <b>belum</b> melunasi luran <b>ikayana.</b> Silahkan hubungi <b>BAA</b> untuk informasi lebih lanjut.                                                                                  |             |
| Status Validasi Ijazah Terakhir Unverited x<br>Ijazah terkahir yang Anda upload belum terverifikasi. Jika Anda belum meng-upload Ijazah terkahir Anda, silahkan akses bagian Biodata. Lalu hubungi BAA<br>untuk melakukan Validasi. |             |
| Status Validasi Pasfoto Unventied x<br>Pasfoto yang Anda upload belum terverifikasi. Silahkan upload Pasfoto Anda, sesuaikan dengan syarat pasfoto untuk Wisuda. Lalu hubungi BAA untuk<br>melakukan Validasi.                      |             |
|                                                                                                    |             |

Setelah memenuhi syarat BAA tersebut silahkan menghubungi pihak BAA yang kemudian akan di lakukan validasi oleh pihak BAA. tombol **Unverified** akan berubah menjadi **Verified** dan berwarna hijau apabila sudah terverifikasi.

#### 12. Memasukkan Biodata Wisudawan

Setelah masuk ke biodata wisudawan, Wisudawan harus mengisi semua field biodata agar bisa di simpan. Setelah semua sudah diisi simpan biodata wisudawan dengan mengklik **Simpan** yang bergaris merah.

| Penting! Semua Field dengan tanda bi                                                                                                    | intang (*) wajib diisi                                                                                                    |
|----------------------------------------------------------------------------------------------------|----------------------------------------------------------------------------------------------------|
| Penulisan pada form di bawah ini meng                                                                                                    | gunakan huruf kapital hanya di awal kata (Formal Tille Case), Contoh : I Made Budi Astawa                                                                                                    |
| Klik "?" untuk melihat petunjuk pengisia                                                                                                    | n form agar tidak salah                                                                                                    |
| NIM                                                                                                    | 1104505020                                                                                                    |
| Periode Wisuda                                                                                                    | 119                                                                                                    |
| Nama Lengkap (Tanpa Gelar)                                                                                                    | I Gede Wira Darma                                                                                                    |
| Gelar Depan                                                                                                    | Belum Terdaftar                                                                                                    |
| Gelar Belakang                                                                                                    | S.TI.                                                                                                    |
| Tempat Lahir                                                                                                    | Denpasar                                                                                                    |
| Tanggal Lahir (Sesuai Ijasah Terakhir)                                                                                                    | 4 April 1993                                                                                                    |
| Tanggal Lahir                                                                                                    | 04-04-1993                                                                                                    |
| Jenis Kelamin                                                                                                    | l aku aki                                                                                                    |
| Agama                                                                                                    | Hindu                                                                                                    |
| Email                                                                                                    | igede.wiradarma@yahoo.co.id                                                                                                    |
| Alamat                                                                                                    | JLAbimanyu Gg.10C Denpasar Ulara                                                                                                    |
| Telepon                                                                                                    | 087760208881                                                                                                    |
| HP                                                                                                    | 0361231176/085646910808                                                                                                    |
| Name Auch                                                                                                    | Lifede Zihol Cudama                                                                                                    |
| Ndilla Ayali                                                                                                    |                                                                                                    |
| Otesta                                                                                                    |                                                                                                    |
| Strata                                                                                                    | St Tokow                                                                                                    |
| Strata<br>Fakultas<br>Jurusan                                                                                                    | S1<br>Teknik<br>S1-Teknologi Informasi                                                                                                    |
| Strata<br>Fakultas<br>Jurusan<br>Konsentrasi (Khusus Pasca)                                                                                                    | S1<br>Teknik<br>S1.Teknologi Informasi<br>Umum                                                                                                    |
| Strata<br>Fakultas<br>Jurusan<br>Konsentrasi (Khusus Pasca)                                                                                                    | S1<br>Teknik<br>S1-Teknologi Informasi<br>Umum                                                                                                    |
| Strata Faxultas Faxultas Jurusan Konsentirasi (Kitusus Pasca) Tanggal Lulus Catatan Khussus untuk menertukan 1. Mata Stud chithung datum Semettukan 2. Culi Akademik Idak dintung datum Menet                                                                                                    | S1<br>Teknik<br>S1-Teknologi Informasi<br>Umum<br>09-07-2015<br>Masa Studi :<br>Aasa Studi                                                                                                    |
| Strata Fakultas Jurusan Konsentrasi (Klusus Pasca) Tanggal Lulus Catatan khusus untuk menentukan 1 Masa Sludi dhihung dalam k Lama Sludi (Semesler)                                                                                                    | S1           Teknik           S1-Teknologi Informasi           Umum           09-07-2015           Masa Brudi :           Zasa Studi.           8                                                                                                    |
| Stata Faxultas Jurusan Konsentrasi (Khusus Pasca) Tanggal Lulus Catatan Akhusus untuk memetukan 1. Maia Studi Johlung datam Semester 2. Culi Akademik totak dihtung datam M Lama Studi (Semester) IPK                                                                                             | S1           Teknik           S1-Teknologi Informasi           Umum           09-07-2015           Masa Brudi :           Zatas Studi.           6           3.43                                                                                                    |
| Stata Faxuftas Jurusan Konsentrasi (Khusus Pasca) Tanggal Lulus Castana Khusus untuk memetukan 2. Culi Akademik Idaki dihkung dalam Semetal 2. Culi Akademik Idaki dihkung dalam 1 Liama Studi (Semesler) IPK Predikat                                                                            | S1<br>Teknik<br>S1-Teknologi Informasi<br>Umum<br>09-07-2015<br>Masa Bsudi :<br>Aasa Studi.<br>8<br>3 43<br>Sangat Memuaskan                                                                                                    |
| Stata Fauitas Fauitas Juruan Konsentrasi (Khusus Pasca) Tanggal Lulus Catatan khusus untuk menentukan 1 1. Mana Studi dhihung dalam Semester 2. Cudi Asademik task dinkung dalam A Lama Studi (Semester) IPK Predikat No Ijasah (Diala Pantita)                                                   | S1         Teknik         S1-Teknologi Informasi         Umum         09-07-2015         Masa Biudi :         Faxas Studi         8         3.43         Sangat Memuaskan         Beham Torotathar         Deham Torotathar                                                              |
| Stata Fauitas Fauitas (Kiusus Pasca) Jurusan Konsentrasi (Kiusus Pasca) Tanggal Lutus Catatan Ahousus tutus menetukan Tanggal Lutus Lama Studi (Semester) IPK Predikat No Igaah (Joisi Pantia) No Transkrip (Disi Pantia)                                                                         | S1<br>Teknik<br>S1-Teknologi Informasi<br>Umum<br>09-07-2015<br>Maas Studi :<br>Assa Studi :<br>Assa Studi :<br>8<br>8<br>9.43<br>Sangat Menuaskan<br>Dekim Terdatar<br>Dekim Terdatar                                                                                                   |
| Stata Faultas Faultas (Krusus Pasca) Jurusan Konsentrasi (Krusus Pasca) Tanggal Lutus Catatan khusus untuk menertukan 1 Maia Stud ribring dalam Semester 2 Can Aasemis tisak dintung dalam I 2 Can Stud (Semester) IPK Predskat No Ijasah (Disi Pantita) No Tanakrig (Disi Pantita) Foto Saat ini | S1         Teknik         S1-Teknologi informasi         Umum         09-07-2015         Masa Bludi :         Asa Sludi.         8         3.43         Sangat Memuaskan         Debum Tercatlar         Bedum Tercatlar                                                                 |
| Sitata Faxuftas Faxuftas Jurusan Consentrasi (Klusus Pasca) Tanggal Lulus Catatan Khusus untuk and dhung datam Semetaka 1. Untuk as Stud (dhung datam Semetakan 1. Hana Stud (Semesler) IPK Predikat No Itanakry (Disi Pantia) Poto Saat ini Untuk mengunggah foto baru, sitaha                   | \$1         Tetrak         \$1-Tetralogi Informad         Umum         09-07-2015         Maa Studi :         Aras Studi :         Aras Studi :         Sangat Menuaskan         Detum Tercatar         Bedum Tercatar         Bedum Tercatar         In unggah melakul field dbawahnya. |
| Stata Faxultas Faxultas Jurusan Consentirasi (Khusus Pasca) Tanggal Lulus Catatan Khusus untuk menetukan Tuhusa Studi (Semesler) Luana Studi (Semesler) IPK Predikat No Transkrip (Diss Pantia) Foto Saat Ini Untuk mengunggah foto baru, silahk                                                  | \$1         Tetonk         \$1-Tetonologi Informasi         Umum         09-07-2015         Masa Studi :         Assa Studi :         Assa Studi :         Assa Studi :         Belam Terdatar         Belam Terdatar         an unggah meshali field dbawahnya.                         |

#### 13. Mengunggah Ijasah

Setelah masuk ke halaman upload ijasah wisuda harus mengunggah data ijasah berformat pdf dengan mengklik **Choose File** dan pilih direktori file ijasah tersebut. Kemudian klik Simpan yang bergaris merah untuk menyimpan data ijasah tersebut.

| Sistem In | formasi Wisuda                                                                             |                                                          | 🖶 Dashboard | ? Petunjuk   | C Back to IMISSU | <b>ଓ</b> Keluar |  |  |  |  |
|-----------|--------------------------------------------------------------------------------------------|----------------------------------------------------------|-------------|--------------|------------------|-----------------|--|--|--|--|
|           | Upload Ijasah Terakhir                                                                     |                                                          |             |              |                  |                 |  |  |  |  |
|           | Penting! Upload file dalam bentuk PDF                                                      | dan ukuran kurang dari 1 MB.                             |             |              | ×                |                 |  |  |  |  |
|           | NIM                                                                                        | 1104505020                                               |             |              | ?                |                 |  |  |  |  |
|           | Periode Wisuda                                                                             | 119                                                      |             |              | ?                |                 |  |  |  |  |
|           | Penting! Apakah terdapat file yang tida<br>Uploadlah file tersebut <b>satu per satu</b> at | k terupioad?<br>au <b>kecilkan ukuran file</b> tersebut. |             |              | ×                |                 |  |  |  |  |
|           | Ijasah                                                                                     | Choose File No file chosen                               |             | Not Uploaded | d Yet ?          |                 |  |  |  |  |
|           |                                                                                            | Simpan Batal                                             |             |              |                  |                 |  |  |  |  |
|           |                                                                                            |                                                          |             |              |                  |                 |  |  |  |  |
|           |                                                                                            |                                                          |             |              |                  |                 |  |  |  |  |
|           |                                                                                            |                                                          |             |              |                  |                 |  |  |  |  |

## USER PEGAWAI FAKULTAS

#### Mengakses SIMUDAPAPI

1. Untuk mengakses SIMUDAPAPI dapat dilakukan dengan akses melalui login di

IMISSU (https://imissu.unud.ac.id) → Klik Icon

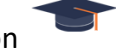

 Selain itu dapat dilakukan dengan mengakses SIMUDAPAPI (https://simudapapi.unud.ac.id) → Klik Login setelah mengisi username dan password IMISSU

|                      | ) I<br>Immai                                                                                                    | "Boreata Mombangan Udayana"                                                                                                 |
|----------------------|----------------------------------------------------------------------------------------------------|----------------------------------------------------------------------------------------------------|
| News Gu<br>30<br>JUL | <b>idebooks</b><br>Panduan Membuat Akun Google Scholar<br>Read more ♪                                                                                                    |                                                                                                    |
| 21<br>JUL            | Revisi Informasi Pengisian Beban Kerja Dosen (BKD) Semester Genap<br>Tahun Akademik 2015/2016<br>Rad more €                                                                                                    | Defai Change test.                                                                                                    |
| 12<br>JUL            | Informasi Pengisian Beban Kerja Dosen (BKD) Semester Genap Tahun<br>Akademik 2015/2016<br>Read more 2                                                                                                    | Input captoha Lupa Password? Login                                                                                          |
| 9<br>JUL             | Pengumuman mengenai sistem Repositori UNUD<br>Pembertahuan : saat ini im USDI sedang menyiapkan sistem repositori yang baru<br>berbasis e-print, sehinqqa jika sistem itu sudah jadi maka untuk sistem repositori | Kampus Bukit Jimbaran Badung-Bali-80361<br>emaik usdi@unud.acid,<br>Phone +62 (361) 701954, 704845<br>Fare +62 (361) 701907 |
|                      |                                                                                                    |                                                                                                    |

3. Jika sudah berhasil masuk/login maka dapat secara langsung mengakses halaman *dashboard* dari **SIMUDAPAPI** seperti di bawah.

| Sistem Informasi V     | Visuda        |       |           |     |        |     |                                        |       |            | # Dashboard         | ? Pet | unjuk  | <b>ວ</b> Ba | ck to IMISSU        | <b>(</b> Keluar |
|------------------------|---------------|-------|-----------|-----|--------|-----|----------------------------------------|-------|------------|---------------------|-------|--------|-------------|---------------------|-----------------|
| Daftar Calon Wisudawan | Da            | Ita   | a Ca      | lo  | n W    | /is | sudawan                                |       |            |                     |       |        |             |                     |                 |
| Papart                 |               |       |           |     |        |     | Form Pend                              | caria | an Q       |                     |       |        |             |                     |                 |
| Daftar Yudisium        | No            | *     | NIM       | ¢ ₽ | eriode | ÷   | Nama Lengkap                           | ÷     | Fakultas 👙 | Jurusan             | ÷     | Status | ÷           | Tindakan            | \$              |
|                        | 0804105065    |       | 1         | 119 | 9      |     | I Nyoman Dika Sanjaya, S.T.            |       | Teknik     | Teknik Sipil        |       | ??     |             | 🖋 Edit   < Konfirma | si              |
|                        | 0904505013    |       | 12        | 119 | 9      |     | l Gusti Ngurah Indra Saputra, S.TI.    |       | Teknik     | Teknologi Informasi |       | ? ?    |             | 🖋 Edit   < Konfirma | si              |
|                        | 0919151041    |       | 2         | 119 | 9      |     | l Kadek Wahyu Mahasiwa, S.T.           |       | Teknik     | Teknik Sipil        |       | ? ?    |             | 🖋 Edit   < Konfirma | si              |
|                        | 0919151042    |       | 3         | 119 | 9      |     |                                        |       | Teknik     | Teknik Sipil        |       | ? ?    |             | 🖋 Edit   < Konfirma | si              |
|                        | 0919351036    |       | 8         | 119 | 9      |     | I Putu Yudik Suryawan, A.ma, PKB, S.T. |       | Teknik     | Teknik Mesin        |       | ? ?    |             | 🖋 Edit   < Konfirma | si              |
|                        | 0919451011    |       | 9         | 119 | 9      |     | Rezamal Ilham, ST                      |       | Teknik     | Teknik Elektro      |       | ? ?    |             | 🖋 Edit   < Konfirma | si              |
|                        | 1004405048    |       | 10        | 119 | 9      |     | I Wayan Alit Wigunawan, S.T.           |       | Teknik     | Teknik Elektro      |       | ? ?    |             | 🖋 Edit   < Konfirma | si              |
|                        | 1104405047    |       | 11        | 119 | 9      |     | Achmad Bahri, S.T.                     |       | Teknik     | Teknik Elektro      |       | ? ?    |             | 🖋 Edit   < Konfirma | si              |
|                        | 1119151041    |       | 4         | 119 | 9      |     | I Made Agus Widya Thanaya, S.T.        |       | Teknik     | Teknik Sipil        |       | ? ?    |             | 🖋 Edit   < Konfirma | si              |
|                        | 1204105045    |       | 5         | 119 | 9      |     | Detha Garcia Wijaya, S.T.              |       | Teknik     | Teknik Sipil        |       | ? ?    |             | 🖋 Edit   < Konfirma | si              |
|                        | howing 1 to 1 | i0 of | 17 entrie | :S  |        |     |                                        |       |            |                     |       | F      | revio       | us 1 2              | Next            |

#### Petunjuk Penggunaan

#### 1. Mencari Data Calon Wisudawan

Pada *dashboard* terdapat pilihan menu **Form Pencarian** untuk mencari data calon wisudawan, dan jika diklik pada menu tersebut akan muncul tampilan sebagai berikut:

| Sistem Informasi V     | Visuda          |      |          |      |         |     |                                        |      |       |             | :    | # Dashboard         | ? Petu | njuk 🕇 | ) Bac | k to IMISSU   | Ģк       | eluar |
|------------------------|-----------------|------|----------|------|---------|-----|----------------------------------------|------|-------|-------------|------|---------------------|--------|--------|-------|---------------|----------|-------|
| Daftar Calon Wisudawan | Da              | ta   | ı C      | al   | on V    | /is | sudawan                                |      |       |             |      |                     |        |        |       |               |          |       |
| Report                 | NIM             |      |          |      |         |     |                                        |      | Stra  | ata         |      |                     |        |        |       |               |          |       |
| Daftar Yudisium        |                 |      |          |      |         |     |                                        |      | -     | -Semua Stra | ata  |                     |        |        |       |               |          | ۳     |
|                        | Nama            |      |          |      |         |     |                                        |      | Fak   | ultas       |      |                     |        |        |       |               |          |       |
|                        |                 |      |          |      |         |     |                                        |      | Т     | eknik       |      |                     |        |        |       |               |          | •     |
|                        | Jenis Kelar     | nin  |          |      |         |     |                                        |      | Jun   | usan        |      |                     |        |        |       |               |          |       |
|                        | Semua           | Jen  | is Kelar | nin- | -       |     | ٣                                      |      |       | -Semua Juri | usar | )                   |        |        |       |               |          | •     |
|                        | Status App      | rov  | al Faku  | Itas | 5       |     |                                        |      | Peri  | iode        |      |                     |        |        |       |               |          |       |
|                        | Tidak Sah       | 1    |          |      |         |     | •                                      |      | 1     | 19          |      |                     |        |        |       |               |          | •     |
|                        |                 |      |          |      |         |     |                                        |      | Stat  | tus Approv  | al B | AA                  |        |        |       |               |          |       |
|                        |                 |      |          |      |         |     |                                        |      | Т     | idak Sah    |      |                     |        |        |       |               |          | •     |
|                        |                 |      |          |      |         |     |                                        |      |       |             |      |                     |        |        |       |               |          |       |
|                        |                 |      |          |      |         |     |                                        | Cari |       |             |      |                     |        |        |       |               |          |       |
|                        |                 |      |          |      |         |     |                                        |      |       |             |      |                     |        |        |       |               |          |       |
|                        |                 |      |          |      |         |     | Form P                                 | Penc | ariar | n Q         |      |                     |        |        |       |               |          |       |
| Powered by USDI        | No              | •    | NIM      | ÷    | Periode | ÷   | Nama Lengkap                           |      | ÷     | Fakultas    | ÷    | Jurusan             | ¢      | Status | ÷     | Tindakan      |          | ¢     |
|                        | 0804105065      |      | 1        |      | 119     |     | I Nyoman Dika Sanjaya, S.T.            |      |       | Teknik      |      | Teknik Sipil        |        | ? ?    |       | 🖋 Edit   < Ko | nfirmasi |       |
|                        | 0904505013      |      | 12       |      | 119     |     | l Gusti Ngurah Indra Saputra, S.TI.    |      |       | Teknik      |      | Teknologi Informasi |        | ? ?    |       | 🖋 Edit   < Ko | nfirmasi |       |
|                        | 0919151041      |      | 2        |      | 119     |     | l Kadek Wahyu Mahasiwa, S.T.           |      |       | Teknik      |      | Teknik Sipil        |        | ? ?    |       | 🖋 Edit   < Ko | nfirmasi |       |
|                        | 0919151042      |      | 3        |      | 119     |     |                                        |      |       | Teknik      |      | Teknik Sipil        |        | ??     |       | 🖋 Edit   < Ko | nfirmasi |       |
|                        | 0919351036      |      | 8        |      | 119     |     | I Putu Yudik Suryawan, A.ma, PKB, S.T. |      |       | Teknik      |      | Teknik Mesin        |        | ??     |       | 🖋 Edit   < Ko | nfirmasi |       |
|                        | 0919451011      |      | 9        |      | 119     |     | Rezamal Ilham, ST                      |      |       | Teknik      |      | Teknik Elektro      |        | ??     |       | 🖋 Edit   < Ko | nfirmasi |       |
|                        | 1004405048      |      | 10       |      | 119     |     | I Wayan Alit Wigunawan, S.T.           |      |       | Teknik      |      | Teknik Elektro      |        | ? ?    |       | 🖋 Edit   < Ko | nfirmasi |       |
|                        | 1104405047      |      | 11       |      | 119     |     | Achmad Bahri, S.T.                     |      |       | Teknik      |      | Teknik Elektro      |        | ? ?    |       | 🖋 Edit   < Ko | nfirmasi |       |
|                        | 1119151041      |      | 4        |      | 119     |     | l Made Agus Widya Thanaya, S.T.        |      |       | Teknik      |      | Teknik Sipil        |        | ? ?    |       | 🖋 Edit   < Ko | nfirmasi |       |
|                        | 1204105045      |      | 5        |      | 119     |     | Detha Garcia Wijaya, S.T.              |      |       | Teknik      |      | Teknik Sipil        |        | ? ?    |       | 🖋 Edit   < Ko | nfirmasi |       |
| Powered by USDI        | Showing 1 to 10 | 0 of | 17 entr  | ies  |         |     |                                        |      |       |             |      |                     |        |        | Previ | ous 1         | 2        | Next  |

Dapat mencari data calon wisudawan melalui (NIM/Nama/Jenis Kelamin/Status Approval Fakultas/Strata/Fakultas/Jurusan/Periode/Status Approval BAA.

2. Edit Data Calon Wisudawan. Untuk menu *edit* bila diklik maka akan muncul tampilan sebagai berikut:

| Sistem Informasi Wisuda |                                                                                                    | Nim • Search                                                                                                    | # Dashboard ? Petunjuk 🙄 Back to | IMISSU 🖒 Kelu | luar |
|-------------------------|----------------------------------------------------------------------------------------------------|----------------------------------------------------------------------------------------------------|----------------------------------|---------------|------|
| Daftar Calon Wisudawan  | Biodata Wisudav                                                                                                    | /an                                                                                                    | , ,                              |               |      |
| Based                   | Penting! Semua Field dengan landa bi                                                                                  | itang (*) walib diisi                                                                                           |                                  | ×             |      |
| Report                  | rennigi senner nee aangan anaa s                                                                                      | rang ( ) maps assi                                                                                              |                                  |               |      |
|                         | Penulisan pada form di bawah ini meng                                                                                 | gunakan huruf kapital hanya di awal kata (Format Title Case                                                     | e), Contoh : I Made Budi Astawa  | ×             |      |
|                         | Klik "?" untuk melihat petunjuk pengisiai                                                                             | form agar tidak salah                                                                                           |                                  | ×             |      |
|                         | NIM                                                                                                    | 0804105065                                                                                                    |                                  | ?             |      |
|                         | Periode Wisuda                                                                                                    | 119                                                                                                    |                                  | ?             |      |
|                         | Nama Lengkap (Tanpa Gelar)                                                                                            | I Nyoman Dika Sanjaya                                                                                           |                                  | ?             |      |
|                         | Gelar Depan                                                                                                    | Belum Terdaflar                                                                                                 |                                  | ?             |      |
|                         | Gelar Belakang                                                                                                    | S.T.                                                                                                    |                                  | ?             |      |
|                         |                                                                                                    |                                                                                                    |                                  |               |      |
|                         | Tempat Lahir                                                                                                    | Mengwi                                                                                                    |                                  | ?             |      |
| Powered by LISDI        | Tanggal Lahir (Sesuai Ijasah Terakhir)                                                                                | 17 Agustus 1990                                                                                                 |                                  | ?             |      |
|                         | Tanggal Lahir                                                                                                    | 17-08-1990                                                                                                    |                                  | ?             |      |
|                         |                                                                                                    |                                                                                                    |                                  |               |      |
|                         | Jenis Kelamin                                                                                                    | Laki-Laki                                                                                                    |                                  | • ?           |      |
|                         | Agama                                                                                                    | Hindu                                                                                                    |                                  | • ?           |      |
|                         | Email                                                                                                    | dikasanjaya90@yahoo.com                                                                                         |                                  | ?             |      |
|                         | Alamat                                                                                                    | Br. Lebah Pangkung, Mengwi, Badung                                                                              |                                  | ?             |      |
|                         | Telepon                                                                                                    | Belum Terdaftar                                                                                                 |                                  | ?             |      |
|                         | HP                                                                                                    | 083119948773                                                                                                    |                                  | ?             |      |
|                         |                                                                                                    |                                                                                                    |                                  |               |      |
| Powered by USDI         | Nama Ayah                                                                                                    | Ir.I Made Letra,MSi                                                                                             |                                  | ?             |      |
|                         | Nama Ibu                                                                                                    | Ni Wayan Werti                                                                                                  |                                  | ?             |      |
|                         |                                                                                                    |                                                                                                    |                                  |               |      |
|                         | Hubungi Administrasi, apabila terdapi                                                                                 | it kesalahan data.                                                                                              |                                  | ×             |      |
|                         | Otrain                                                                                                    | 04                                                                                                    |                                  |               |      |
|                         | Strata                                                                                                    | 51                                                                                                    |                                  | • •           |      |
|                         | rakulas                                                                                                    | OA Teleji Oriji                                                                                                 |                                  |               |      |
|                         | Jurusan                                                                                                    | ST-TEKNIK SIPII                                                                                                 |                                  | * ?           |      |
|                         | Konsentrasi (Khusus Pasca)                                                                                            | Umum                                                                                                    |                                  | * ?           |      |
|                         | Tanonal Lulus                                                                                                    | 20-11-2015                                                                                                    |                                  | 2             |      |
|                         | ranggai Luius                                                                                                    | 20-11-2013                                                                                                    |                                  |               |      |
| Powered by USDI         | Catatan khusus untuk menentukan M<br>1. Masa Studi dihitung dalam Semester<br>2. Cuti Akademik tidak dihitung dalam M | lasa Studi :<br>asa Studi.                                                                                      |                                  | ×             |      |
|                         |                                                                                                    | 40                                                                                                    |                                  |               |      |
|                         | Lama Studi (Semester)                                                                                                 | 16                                                                                                    |                                  | 7 7           |      |
|                         | IPK Destinet                                                                                                    | 2.75                                                                                                    |                                  | * ?           |      |
|                         | Predikat                                                                                                    | memuaskan                                                                                                    |                                  | * ?           |      |
|                         | No Ijasah (Diisi Panitia)                                                                                             | Belum Terdaftar                                                                                                 |                                  | ?             |      |
|                         | No Transkrip (Diisi Panitia)                                                                                          | Belum Terdaftar                                                                                                 |                                  | ?             |      |
|                         |                                                                                                    |                                                                                                    |                                  |               |      |
|                         | Foto Saat ini<br>Untuk mengunggah foto baru, silahka                                                                  | n unggah melalui field dibawahnya.                                                                              |                                  | ×             |      |
|                         |                                                                                                    |                                                                                                    |                                  |               |      |
| Deverand by LIPDI       |                                                                                                    |                                                                                                    |                                  |               |      |
| Powered by 0301         |                                                                                                    |                                                                                                    |                                  |               |      |
|                         |                                                                                                    | 000                                                                                                    |                                  |               |      |
|                         |                                                                                                    |                                                                                                    |                                  |               |      |
|                         |                                                                                                    |                                                                                                    |                                  |               |      |
|                         |                                                                                                    |                                                                                                    |                                  |               |      |
|                         |                                                                                                    |                                                                                                    |                                  |               |      |
|                         |                                                                                                    | 2000                                                                                                    |                                  |               |      |
|                         |                                                                                                    | di secondo di secondo di secondo di secondo di secondo di secondo di secondo di secondo di secondo di secondo d |                                  |               |      |
|                         | Unggah Foto Baru                                                                                                    | Choose File No file chosen                                                                                      |                                  | ?             |      |
|                         |                                                                                                    | Simpan                                                                                                    |                                  |               |      |
|                         |                                                                                                    | Simpan                                                                                                    |                                  |               |      |
| Powered by USDI         |                                                                                                    |                                                                                                    |                                  |               |      |

Setelah seleasi edit, klik tombol simpan untuk menyimpan hasil editan.

3. Konfirmasi Data Calon Wisudawan

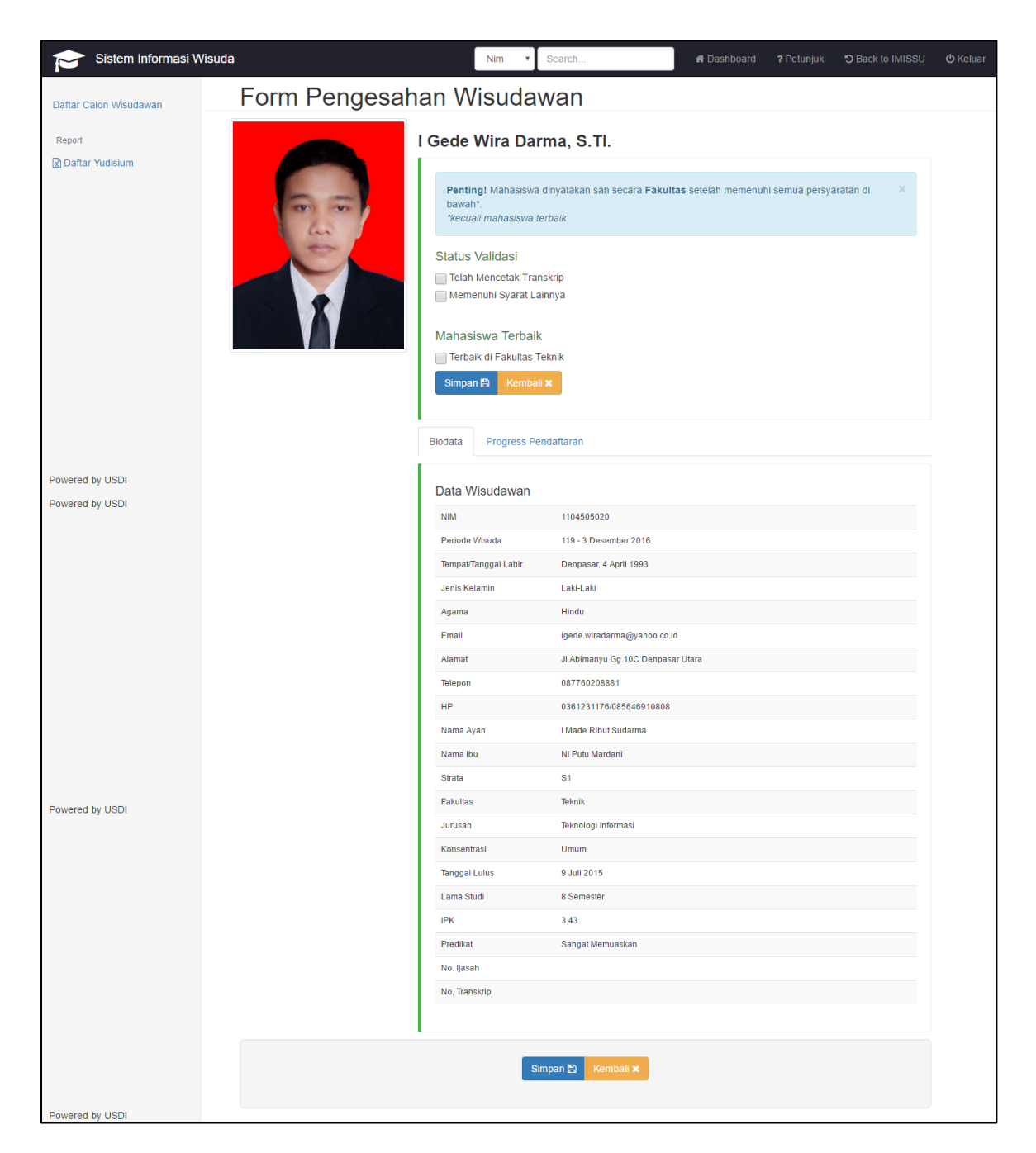

Pada halaman *dashboard* jika memilih pilihan *Konfirmasi* maka akan muncul tampilan seperti dibawah diatas. Pegawai memiliki hak untuk memvalidasi dan memiih lulusan terbaik dengan cara memberi centang pada bagian diatas. Untuk menyimpan hasil konfirmasi maka klik pilihan Simpan pada bagian bawah berwarna biru, jika ingin kembali tanpa menyimpan konfirmasi maka klik pilihan kembali yang berwarna kuning.

## USER PEGAWAI BAA

#### Mengakses SIMUDAPAPI

1. Untuk mengakses SIMUDAPAPI dapat dilakukan dengan akses melalui login di

IMISSU (https://imissu.unud.ac.id) → Klik Icon

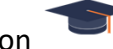

 Selain itu dapat dilakukan dengan mengakses SIMUDAPAPI (https://simudapapi.unud.ac.id) → Klik Login setelah mengisi username dan password IMISSU

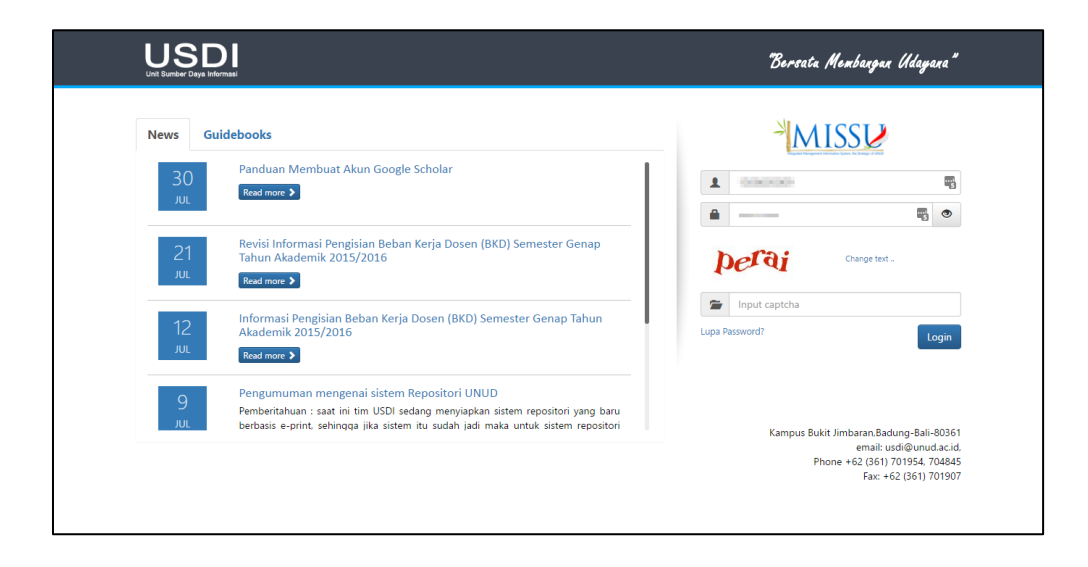

3. Jika sudah berhasil masuk/login maka dapat secara langsung mengakses halaman *dashboard* dari **SIMUDAPAPI** seperti di bawah.

| Sistem Informasi W         | /isuda  |            |        |                      |                            | Nim •        | Search             |        | # Dash                    |    |                |                  |                                   |                                     |                |
|----------------------------|---------|------------|--------|----------------------|----------------------------|--------------|--------------------|--------|---------------------------|----|----------------|------------------|-----------------------------------|-------------------------------------|----------------|
| Daftar Calon Wisudawan     |         | Data       | a (    | Calon                | Wisudav                    | van          |                    |        |                           |    |                |                  |                                   |                                     |                |
| Mendaftarkan/Membatalkan   |         |            |        |                      |                            |              | Form Penca         | rian Q |                           |    |                |                  |                                   |                                     |                |
| ⊮ Setting                  | Data ya | ang sudat  | n di-a | ipprove di <b>pe</b> | riode 119 sebanyak 14      | 28 dari 1480 | calon wisudawan    |        |                           |    |                |                  |                                   |                                     |                |
| Setting Nomor Ijasah       | No A    | NIM        | ÷      | Periode 0            | Nama Lengkap               | ÷            | Fakultas           | ò      | Jurusan                   | ÷  | Status         | † Tind           | lakan                             |                                     |                |
| Setting Periode Wisuda     | 1       | 13060230   | 10     | 119                  | Immanuel Rubenson San      | dy, A.Md.    | Ekonomi dan Bisnis |        | Keuangan Dan<br>Perbankan |    | ~ ?            | ✓ Edi<br>IPK     | t   🔗 Tugas Al                    | hir   < Konfin                      | masi   🖋 Fix   |
| Setting Dekan dan Direktur | 2       | 10061050   | 49     | 119                  | Danny Adriyansyah, S.E.    |              | Ekonomi dan Bisnis |        | Ekonomi<br>Pembangunan    |    | ~ ?            | ✓ Edi<br>IPK     | t   🖉 Tugas Ak                    | hir   🔩 Konfin                      | masi   🖋 Fix   |
| Setting Rektor             | 3       | 12023150   | 10     | 119                  | Aryo Nugroho Pratomo, S    | FI.          | Kedokteran         |        | Fisioterapi               |    | ~ ?            | ✓ Edil<br>IPK    | t   🖉 Tugas Al                    | hir   🗲 Konfin                      | masi   🖋 Fix   |
| Report                     | 4       | 09917610   | 19     | 119                  | Anak Agung Gede Bagus      | Ariana, M.T. | Pascasarjana       |        | Teknik Elektro            |    | × ?            | ✓ Edi<br>IPK     | t   🖉 Tugas Al                    | hir   🔩 Konfin                      | masi   🖋 Fix   |
| ⊞ Laporan                  | 5       | 13910610   | 12     | 119                  | Rimalinda Lukitasari, S.S. | , M.Par.     | Pascasarjana       |        | Kajian Parkvisata         |    | √ ?            | ₽ Edi<br>IPK     | t   🖉 Tugas Al                    | hir   🔩 Konfin                      | masi   🖋 Fix   |
| Download Foto Wisudawan    | 6       | 04160512   | 98     | 119                  | I Devra Gede Eka Dharma    | i Yuda, SH   | Hukum              |        | limu Hukum                |    | ~ ~            | ✓ Edit<br>I ⊕ Cr | t   🖉 Tugas Al<br>etak Ijasah   🖌 | hir   <b>4</b> Konfin<br>Fix IPK    | masi   🖾 Cetak |
| Pende Akir                 | 7       | 06160510   | 68     | 119                  | I Gst. Ag. Gd Surya Banyu  | ning, S.H.   | Hukum              |        | limu Hukum                |    | ~ ~            | / Edi<br>I⊕C∕    | t   🖉 Tugas Al<br>etak Ijasah   🖌 | hir   🕊 Konfin<br>Fix IPK           | masi   🗋 Cetak |
| Powered by USDI            | 8       | 08030051   | 13     | 119                  | Alan Kusuma Dinakara, S    | н.           | Hukum              |        | Ilmu Hukum                |    | ~ <del>~</del> | /Edi<br>I⊖ O     | t   🖉 Tugas Al                    | hir   <b>&lt;</b> Konfin<br>Fix IPK | nasi   🖨 Cetak |
| Buku Wisuda                | 9       | 08041050   | 48     | 119                  | I Wayan Abas Mahardika,    | S.T.         | Teknik             |        | Teknik Sipil              |    | ~ ~            | ✓Edi<br>I ⊕ O    | t   🖉 Tugas Al<br>etak ijasah   🖌 | hir   📢 Konfin<br>Fix IPK           | masi   🖄 Cetak |
| Periode Aktif              | 10      | 08071050   | 09     | 119                  | Jonggi Yudhi Fernando M    | arbun, S.Pt. | Peternakan         |        | Peternakan                |    | ~ ~            | / Edi<br> ⊖ O    | t   🖉 Tugas Al<br>etak Ijasah   🖌 | hir   🕊 Konfin<br>Fix IPK           | masi   🖸 Cetak |
| Powered by USDI            | Showing | 1 to 10 or | 1,4    | 33 entries           |                            |              |                    |        | Previo                    | us | 1 2            | 3                | 4 5                               | 1                                   | 44 Next        |

#### > Akses Data-Data Calon Wisudawan

#### 1. Halaman Awal (Dashboard)

Gambar di bawah adalah dashboard yang menampilkan data-data calon wisudawan. Pegawai BAA dapat mengedit data calon wisudawan, tugas akhir calon wisudawan, melakukan verefikasi data wisudawan dan memperbaiki IPK yang salah.

| Sistem Informasi V                                   | Visuda  |                                                                                   |            | Nim                                 | ٣ | Search             |     | # Dashbo                  | ard | III Per                 | gi ke-      | D Back to I                        | MISSU                        | <b>ሮ</b> Kel | luar  |
|------------------------------------------------------|---------|-----------------------------------------------------------------------------------|------------|-------------------------------------|---|--------------------|-----|---------------------------|-----|-------------------------|-------------|------------------------------------|------------------------------|--------------|-------|
| Daftar Calon Wisudawan                               |         | Data                                                                              | Calor      | n Wisudawan                         |   |                    |     |                           |     |                         |             |                                    |                              |              |       |
| Mendaftarkan/Membatalkan                             |         |                                                                                   |            |                                     |   | Form Pencaria      | n Q |                           |     |                         |             |                                    |                              |              |       |
| <b>₽</b> Setting                                     | Data y  | Data yang sudah di-approve di periode 119 sebanyak 1428 dari 1480 calon wisudawan |            |                                     |   |                    |     |                           |     |                         |             |                                    |                              |              |       |
| Setting Nomor Ijasah                                 | No 🔺    | NIM \$                                                                            | Periode 👙  | Nama Lengkap                        | ÷ | Fakultas           | ÷   | Jurusan                   | ÷   | Status 🔶                | Tinda       | kan                                |                              |              | \$    |
| Setting Periode Wisuda<br>Setting Gelar dan No. Izin | 1       | 1306023010                                                                        | 119        | Immanuel Rubenson Sandy, A.Md.      |   | Ekonomi dan Bisnis |     | Keuangan Dan<br>Perbankan |     | √ ?                     |             | 🖉 Tugas Akhir                      | < Konfirma                   | asi   🖋 Fi   | ìx    |
| Setting Dekan dan Direktur                           | 2       | 1006105049                                                                        | 119        | Danny Adriyansyah, S.E.             |   | Ekonomi dan Bisnis |     | Ekonomi<br>Pembangunan    |     | <b>√</b> ?              |             | 🛢 Tugas Akhir                      | < Konfirma                   | asi   🖋 Fi   | ΪX    |
| Setting Rektor                                       | 3       | 1202315010                                                                        | 119        | Aryo Nugroho Pratomo, S.Ft.         |   | Kedokteran         |     | Fisioterapi               |     | <b>√</b> ?              |             | 🛢 Tugas Akhir                      | < Konfirma                   | asi   🖋 Fi   | ΪX    |
| ■ Report                                             | 4       | 0991761019                                                                        | 119        | Anak Agung Gede Bagus Ariana, M.T.  |   | Pascasarjana       |     | Teknik Elektro            |     | <ul> <li>✓ ?</li> </ul> |             | 🖉 Tugas Akhir                      | < Konfirma                   | asi   🖋 Fi   | īχ    |
| 🖻 Buku Wisuda                                        | 5       | 1391061012                                                                        | 119        | Rimalinda Lukitasari, S.S., M.Par.  |   | Pascasarjana       |     | Kajian Pariwisata         |     | <ul> <li>✓ ?</li> </ul> |             | ┛ Tugas Akhir                      | < Konfirma                   | asi   🖋 Fi   | īχ    |
| Download Foto Wisudawan                              | 6       | 0416051298                                                                        | 119        | l Dewa Gede Eka Dharma Yuda, SH     |   | Hukum              |     | llmu Hukum                |     | ~ ~                     | <pre></pre> | 📕 Tugas Akhir<br>ak Ijasah   🖋 Fix | <b>&lt; </b> Konfirma<br>IPK | asi   🖾 C    | )etak |
| i chode Akar                                         | 7       | 0616051068                                                                        | 119        | l Gst. Ag. Gd Surya Banyuning, S.H. |   | Hukum              |     | llmu Hukum                |     | ~ ~                     |             | 🛢 Tugas Akhir<br>ak Ijasah   🖋 Fix | < Konfirma<br>IPK            | asi   🖪 C    | etak  |
| Powered by USDI                                      | 8       | 0803005113                                                                        | 119        | Alan Kusuma Dinakara, S.H.          |   | Hukum              |     | limu Hukum                |     | ~ <b>~</b>              | I ⊖ Cet     | 🛢 Tugas Akhir<br>ak Ijasah   🖋 Fix | < Konfirma<br>IPK            | asi   🖪 C    | etak: |
| Buku Wisuda Download Foto Wisudawan                  | 9       | 0804105048                                                                        | 119        | l Wayan Abas Mahardika, S.T.        |   | Teknik             |     | Teknik Sipil              |     | ~ ~                     | <pre></pre> | 🖉 Tugas Akhir<br>ak Ijasah   🖋 Fb  | < Konfirma<br>IPK            | asi   🖪 C    | etak  |
| Periode Aktif                                        | 10      | 0807105009                                                                        | 119        | Jonggi Yudhi Fernando Marbun, S.Pt. |   | Peternakan         |     | Peternakan                |     | ~ ~                     |             | 🚇 Tugas Akhir<br>ak Ijasah   🖋 Fb  | <b>&lt;</b> Konfirma<br>IPK  | asi   🖪 C    | etak: |
| Powered by USDI                                      | Showing | g 1 to 10 of 1,4                                                                  | 33 entries |                                     |   |                    |     | Previous                  | ;   | 1 2                     | 3           | 4 5                                | 14                           | 4 N          | Vext  |

#### 2. Masuk ke pilihan edit

Pada menu ini, pegawai BAA dapat mengedit biodata wisudawan.

| Sistem Informasi Wisuda                  |                                                                                    | Nim V Search                                             |                                   |            |  |
|------------------------------------------|------------------------------------------------------------------------------------|----------------------------------------------------------|-----------------------------------|------------|--|
| Daftar Calon Wisudawan                   | Biodata Wisudav                                                                    | /an                                                      |                                   |            |  |
| Mendaftarkan/Membatalkan                 | Penting! Semua Field dengan tanda bin                                              | ntang (*) wajib diisi                                    |                                   | ×          |  |
| ₽ Setting                                |                                                                                    |                                                          |                                   |            |  |
| Setting Nomor Ijasah                     | Penulisan pada form di bawah ini meng                                              | gunakan huruf kapital hanya di awal kata (Format Title C | ase), Contoh : I Made Budi Astawa | ×          |  |
| Setting Periode Wisuda                   |                                                                                    |                                                          |                                   |            |  |
| Setting Gelar dan No. Izin               | Klik "?" untuk melihat petunjuk pengisiar                                          | n form agar tidak salah                                  |                                   | ×          |  |
| Setting Dekan dan Direktur               | NIM                                                                                | 1306023010                                               |                                   | 2          |  |
| Setting Rektor                           | Periode Wisuda                                                                     | 119                                                      |                                   | 2          |  |
| ₽ Report                                 | Nama Lengkap (Tanpa Gelar)                                                         | Immanuel Rubenson Sandy                                  |                                   | 2          |  |
| III Laporan                              | Gelar Depan                                                                        | Belum Terdaftar                                          |                                   | ?          |  |
| 🕼 Buku Wisuda                            | Gelar Belakang                                                                     | A.Md.                                                    |                                   | ?          |  |
| Download Foto Wisudawan                  |                                                                                    |                                                          |                                   |            |  |
| Periode Aktif                            | Tempat Lahir                                                                       | BAUCAU                                                   |                                   | ?          |  |
|                                          | Tanggal Lahir (Sesuai Ijasah Terakhir)                                             | 26 Maret 1995                                            |                                   | ?          |  |
| Powered by USDI                          | Tanggal Lahir                                                                      | 26-03-1995                                               |                                   | ?          |  |
| Setting Gelar dan No. Izin               |                                                                                    |                                                          |                                   |            |  |
| Setting Dekan dan Direktur               | Jenis Kelamin                                                                      | Laki-Laki                                                |                                   | * ?        |  |
| Setting Rektor                           | Agama                                                                              | Kristen Protestan                                        |                                   | * ?        |  |
| Report                                   | Email                                                                              | ibensandy9@gmail.com                                     |                                   | ?          |  |
| III Laporan                              | Alamat                                                                             | JI. AKASIA V NO 26                                       |                                   | ?          |  |
| 🖪 Buku Wisuda                            | Telepon                                                                            | 082144338500                                             |                                   | ?          |  |
| Download Foto Wisudawan<br>Periode Aktif | HP                                                                                 | 082144338500                                             |                                   | ?          |  |
|                                          |                                                                                    |                                                          |                                   |            |  |
| Powered by USDI                          | Nama Ayah                                                                          | Buce Nimbrot Sandy                                       |                                   | ?          |  |
| Setting Nomor Ijasah                     | Nama Ibu                                                                           | Merly Sandy                                              |                                   | ?          |  |
| Setting Periode Wisuda                   |                                                                                    |                                                          |                                   |            |  |
| Setting Gelar dan No. Izin               | Hubungi Administrasi, anabila terdana                                              | it kesalahan data                                        |                                   | ×          |  |
| Setting Dekan dan Direktur               |                                                                                    |                                                          |                                   |            |  |
| Setting Rektor                           | Strata                                                                             | D3                                                       |                                   | * <b>?</b> |  |
| 🗈 Report                                 | Fakultas                                                                           | Ekonomi dan Bisnis                                       |                                   | * ?        |  |
| III Laporan                              | Jurusan                                                                            | D3-Keuangan Dan Perbankan                                |                                   | * ?        |  |
| 🔄 Buku Wisuda                            | Konsentrasi (Khusus Pasca)                                                         | Umum                                                     |                                   | * ?        |  |
| Download Foto Wisudawan                  |                                                                                    |                                                          |                                   |            |  |
| Periode Aktif                            | Tanggal Lulus                                                                      | 22-06-2016                                               |                                   | ?          |  |
| Powered by LISDI                         | Catatan khusus untuk menentukan M                                                  | lasa Studi :                                             |                                   | ×          |  |
| Setting Nomor Ijasah                     | 1. Masa Studi dihitung dalam Semester.     2. Cuti Akademik tidak dihitung dalam M | asa Studi.                                               |                                   |            |  |
| Setting Periode Wisuda                   |                                                                                    |                                                          |                                   |            |  |
| Setting Gelar dan No. Izin               | Lama Studi (Semester)                                                              | 6                                                        |                                   | * ?        |  |
| Setting Dekan dan Direktur               | IPK                                                                                | 2.80                                                     |                                   | * ?        |  |
| Setting Rektor                           | Predikat                                                                           | Sangat Memuaskan                                         |                                   | × ?        |  |
| 🗟 Penert                                 | No Ijasah (Diisi Panitia)                                                          | Belum Terdaftar                                          |                                   | ?          |  |
| III Laporan                              | No Transkrip (Dilsi Panitia)                                                       | Belum Terdaftar                                          |                                   | ?          |  |
| 🖪 Buku Wisuda                            |                                                                                    |                                                          |                                   |            |  |
| Download Foto Wisudawan                  | Foto Saat ini                                                                      |                                                          |                                   | ×          |  |
| Periode Aktif                            | Untuk mengunggah foto baru, silahka                                                | in unggan melalui tield dibawannya.                      |                                   |            |  |
|                                          |                                                                                    |                                                          |                                   |            |  |
| Powered by USDI<br>Setting Nomor Jiasah  |                                                                                    |                                                          |                                   |            |  |
| Setting Periode Wisuda                   |                                                                                    |                                                          |                                   |            |  |
| Setting Gelar dan No. Izin               |                                                                                    | 6                                                        |                                   |            |  |
| Setting Dekan dan Direktur               |                                                                                    | and the second second                                    |                                   |            |  |
| Setting Dekar van Direktur               |                                                                                    |                                                          |                                   |            |  |
| Setting Rektor                           |                                                                                    |                                                          |                                   |            |  |
| in Report                                |                                                                                    |                                                          |                                   |            |  |
| III Laporan                              |                                                                                    |                                                          |                                   |            |  |
| 🖹 Buku Wisuda                            | Unggah Foto Baru                                                                   | Choose File No file chosen                               |                                   | ?          |  |
| Download Foto Wisudawan<br>Periode Aktif |                                                                                    |                                                          |                                   |            |  |
|                                          |                                                                                    | Simpan Batal                                             |                                   |            |  |
| Powered by USDI                          |                                                                                    |                                                          |                                   |            |  |

#### 3. Masuk ke Tugas Akhir

Di sini Pegawai dapat mengunggah (upload) tugas akhir serta mengubah data-data tugas akhir dari calon wisudawan.

| Sistem Informasi Wisuda                  |                                                                                                    | Nim V Search # Dashboard                                                                                                    | III Pergi ke- 💙 Back to                                   | IMISSU | එ Keluar |  |  |  |  |  |  |
|------------------------------------------|----------------------------------------------------------------------------------------------------|----------------------------------------------------------------------------------------------------|-----------------------------------------------------------|--------|----------|--|--|--|--|--|--|
| Daftar Calon Wisudawan                   | Upload Tugas Ak                                                                                                    | hir                                                                                                    |                                                           |        |          |  |  |  |  |  |  |
| Mendaftarkan/Membatalkan                 | Penting! Semua field wajib diisi, dan se                                                                            | mua dokumen <b>tugas akhir anda</b> harus diunggah.                                                                                                    |                                                           | ×      |          |  |  |  |  |  |  |
| <b>₽</b> Setting                         |                                                                                                    |                                                                                                    |                                                           |        |          |  |  |  |  |  |  |
| Setting Nomor Ijasah                     | Penting! Dokumen bukti bahwa anda sudah mengunggah tugas akhir anda hanya bisa dicetak setelah proses ini terpenuhi |                                                                                                    |                                                           |        |          |  |  |  |  |  |  |
| Setting Periode Wisuda                   | NIM 1306023010                                                                                                    |                                                                                                    |                                                           |        |          |  |  |  |  |  |  |
| Setting Gelar dan No. Izin               | Periode Wisuda                                                                                                    | 119                                                                                                    |                                                           | ?      |          |  |  |  |  |  |  |
| Setting Dekan dan Direktur               |                                                                                                    |                                                                                                    |                                                           | *      |          |  |  |  |  |  |  |
| Setting Rektor                           | Judul Laporan                                                                                                    | RITEL PADA PT. BANK RAKYAT INDONESIA (PERSERO)                                                                                                    |                                                           | • ?    |          |  |  |  |  |  |  |
| ■ Report                                 | Judul Laporan (Bahasa Inggris)                                                                                      | CREDIT DISTRIBUTION SYSTEMS BUSINESS PEOPLE (KUR) RETAIL IN<br>INDONESIA TBK PERSERO BRANCH OFFICE DENPASAR RENON                                                                    | PT. BANK RAKYAT                                           | ?      |          |  |  |  |  |  |  |
| III Laporan                              |                                                                                                    | PT. Bank Rakyat Indonesia (Persero) Tbk. Kantor Cabang Denpasar Renor                                                                                                    | n adalah salah satu                                       | -      |          |  |  |  |  |  |  |
| 🕒 Buku Wisuda                            |                                                                                                    | lembaga keuangan milik pemerintah yang memberikan pelayanan pada ma<br>fasilitas dan jasa keuangan yang ditawarkan salah satunya yaitu kredit. Sala                                  | asyarakat melalui berbagai<br>ah satu jenis kredit yang   |        |          |  |  |  |  |  |  |
| Download Foto Wisudawan                  | Abstrak                                                                                                    | diberikan oleh PT. Bank Rakyat Indonesia (Persero) Tbk. Kantor Cabang De<br>Kredit Usaha Rakyat (KUR), Kredit ini merupakan kredit yang ditujukan untu                               | enpasar Renon adalah<br>Ik pembiayaan usaha               | ?      |          |  |  |  |  |  |  |
| Periode Aktif                            |                                                                                                    | produktif dengan segment bisnis mikro, usaha kecil, bisnis menengah, dan<br>yang di anggan layak atau, feasible pamun sampai sekarang belum bankat                                   | semua bentuk koperasi                                     | -      |          |  |  |  |  |  |  |
| Deverad by LICDI                         |                                                                                                    | DT Bank Dakiat Indonesia (Dersero) Thk. Denon Dennesar branch office is                                                                                                    |                                                           | 1      |          |  |  |  |  |  |  |
| ■ Report                                 |                                                                                                    | owned financial institutions that provide services to the community through                                                                                                    | a variety of facilities and                               |        |          |  |  |  |  |  |  |
| III Laporan                              | Abstrak (Bahasa Inggris)                                                                                            | Indonesia (Persero) Tbk. Renon Denpasar branch office is People's Busine                                                                                                    | ss Credit (KUR). This                                     | ?      |          |  |  |  |  |  |  |
| 🖹 Buku Wisuda                            |                                                                                                    | credit is a credit aimed at financing productive business with the segment of<br>business, medium business, and all forms of cooperation that is considered<br>now has not bankable. | f micro business, small<br>I viable or feasible but until | -      |          |  |  |  |  |  |  |
| Download Foto Wisudawan<br>Periode Aktif | Keyword (Pisahkan dengan koma)                                                                                      | Sistem Pencairan Kredit Usaha Rakyat                                                                                                    |                                                           | ?      |          |  |  |  |  |  |  |
|                                          | Keyword Inggris                                                                                                    | People's Business Credit Disbursement System                                                                                                    |                                                           | ?      |          |  |  |  |  |  |  |
| Powered by USDI                          | Cover                                                                                                    | Choose File No file chosen                                                                                                    | 🕹 Cover.pdf                                               | ?      |          |  |  |  |  |  |  |
| Setting Nomor Ijasah                     | Pengesahan                                                                                                    | Choose File No file chosen                                                                                                    | 🕹 Pengesahan pdf                                          | ?      |          |  |  |  |  |  |  |
| Setting Periode Wisuda                   | Halaman Awal                                                                                                    | Choose File No file chosen                                                                                                    | * Halaman Awal                                            | 2      |          |  |  |  |  |  |  |
| Setting Gelar dan No. Izin               | Bah 1                                                                                                    | Choose File No file chosen                                                                                                    | * Bab Lodf                                                |        |          |  |  |  |  |  |  |
| Setting Dekan dan Direktur               | Dab 1                                                                                                    |                                                                                                    | Bab II adf                                                | 1      |          |  |  |  |  |  |  |
| Setting Rektor                           | Bab 2                                                                                                    | Choose File No file chosen                                                                                                    | Sab II.pui                                                | r      |          |  |  |  |  |  |  |
| l Report                                 | Bab 3                                                                                                    | Choose File No file chosen                                                                                                    | Sab III.pdf                                               | 7      |          |  |  |  |  |  |  |
| III Laporan                              | Bab 4                                                                                                    | Choose File No file chosen                                                                                                    | a Bab IV.pdf                                              | ?      |          |  |  |  |  |  |  |
| 🕒 Buku Wisuda                            | Bab 5                                                                                                    | Choose File No file chosen                                                                                                    | 🛓 Bab V.pdf                                               | ?      |          |  |  |  |  |  |  |
| Download Foto Wisudawan                  | Daftar Pustaka                                                                                                    | Choose File No file chosen                                                                                                    | 🛓 Daftar Pusta                                            | ?      |          |  |  |  |  |  |  |
| Periode Aktif                            |                                                                                                    | Simpan Batal                                                                                                    |                                                           |        |          |  |  |  |  |  |  |
|                                          |                                                                                                    |                                                                                                    |                                                           |        |          |  |  |  |  |  |  |
| Powered by USDI                          |                                                                                                    |                                                                                                    |                                                           |        |          |  |  |  |  |  |  |

#### 4. Masuk ke pilihan konfirmasi

Disini adalah form pengesahan calon wisudawan yang bisa diakses oleh Pegawai BAA. Pegawai dapat memberikan status validasi kepada calon wisudawan sesuai dengan syarat-syarat yang ditentukan.

| Sistem Informasi W                                                                                                    | lisuda         | Nim 🔻                                                                                                    | Search                                                                                                    | 🖨 Dashboard                    | 🎫 Pergi ke-     | 3 Back to IMISSU | <b>ଓ</b> Keluar |
|----------------------------------------------------------------------------------------------------|----------------|----------------------------------------------------------------------------------------------------|----------------------------------------------------------------------------------------------------|--------------------------------|-----------------|------------------|-----------------|
| Daftar Calon Wisudawan                                                                                                    | Form Pengesaha | n Wisuda                                                                                                    | awan                                                                                                    |                                |                 |                  |                 |
| Mendaftarkan/Membatalkan                                                                                                    |                | imanuel Rub                                                                                                    | enson Sandy, A.M                                                                                                    | Id. 🗸                          |                 |                  |                 |
| Setting Nomor Ijasah<br>Setting Periode Wisuda<br>Setting Gelar dan No. Izin<br>Setting Dekan dan Direktur<br>Setting Rektor<br>Report<br>El Laporan<br>Buku Wisuda |                | Penting! Mahasisw<br>Persyaratan lengka<br>Status Validasi<br>Tanda Tangan Ijas<br>Telah Melunasi lur:<br>Pastoto Valid<br>Jasah Terakhir Val<br>Mahasiswa Terba | ra <b>hanya bisa divalidasi ji</b> ka su<br>p bisa dilihat di tab <b>Progres Pe</b> i<br>ah<br>an IKAYANA<br>id<br>ilk<br>ias untuk periode 119 | idah memenuhi sen<br>idaftaran | iua persyaratan | . ×              |                 |
| Download Foto Wisudawan<br>Periode Aktif                                                                                                    |                | Simpan 🖺 🛛 Confii                                                                                                    | rm Sah BAA ? Kembali ک                                                                                                    |                                |                 |                  |                 |
| Powered by USDI                                                                                                    | E              | liodata Progress I                                                                                                    | Pendaftaran                                                                                                    |                                |                 |                  |                 |
| Powered by USDI<br>Setting Nomor Ijasah                                                                                                    |                | Data Wisudawan                                                                                                    | 1306023010                                                                                                    |                                |                 |                  |                 |
| Setting Periode Wisuda                                                                                                    |                | Periode Wisuda                                                                                                    | 119 - 3 Desember 2016                                                                                                    |                                |                 |                  |                 |
| Setting Gelar dan No. Izin                                                                                                    |                | Tempat/Tanggal Lahir                                                                                                    | BAUCAU, 26 Maret 1995                                                                                                    |                                |                 |                  |                 |
| Setting Dekan dan Direktur                                                                                                    |                | Jenis Kelamin                                                                                                    | Laki-Laki                                                                                                    |                                |                 |                  |                 |
| Setting Rektor                                                                                                    |                | Agama                                                                                                    | Kristen Protestan                                                                                                    |                                |                 |                  |                 |
| county country                                                                                                    |                | Email                                                                                                    | ibensandy9@gmail.com                                                                                                    |                                |                 |                  |                 |
| i Report                                                                                                    |                | Alamat                                                                                                    | JI. AKASIA V NO 26                                                                                                    |                                |                 |                  |                 |
| III Laporan                                                                                                    |                | Telepon                                                                                                    | 082144338500                                                                                                    |                                |                 |                  |                 |
| 🖹 Buku Wisuda                                                                                                    |                | HP                                                                                                    | 082144338500                                                                                                    |                                |                 |                  |                 |
| Download Foto Wisudawan                                                                                                    |                | Nama Ayah                                                                                                    | Buce Nimbrot Sandy                                                                                                    |                                |                 |                  |                 |
| Penode Akti                                                                                                    |                | Nama Ibu                                                                                                    | Merly Sandy                                                                                                    |                                |                 |                  |                 |
| Powered by USDI                                                                                                    |                | Strata                                                                                                    | U3                                                                                                    |                                |                 |                  |                 |
| Setting Nomor Ijasah                                                                                                    |                | Jurusan                                                                                                    | Keuangan Dan Perhankan                                                                                                    |                                |                 |                  |                 |
| Setting Periode Wisuda                                                                                                    |                | Konsentrasi                                                                                                    | Umum                                                                                                    |                                |                 |                  |                 |
| Setting Gelar dan No. Izin                                                                                                    |                | Tanggal Lulus                                                                                                    | 22 Juni 2016                                                                                                    |                                |                 |                  |                 |
| Setting Dekan dan Direktur                                                                                                    |                | Lama Studi                                                                                                    | 6 Semester                                                                                                    |                                |                 |                  |                 |
| Cotting Doldar dan Dirondi                                                                                                    |                | IPK                                                                                                    | 2.80                                                                                                    |                                |                 |                  |                 |
| Setting Rektor                                                                                                    |                | Predikat                                                                                                    | Sangat Memuaskan                                                                                                    |                                |                 |                  |                 |
| i Report                                                                                                    |                | No. Ijasah                                                                                                    |                                                                                                    |                                |                 |                  |                 |
| III Laporan                                                                                                    |                | No, Transkrip                                                                                                    |                                                                                                    |                                |                 |                  |                 |
| 🖹 Buku Wisuda                                                                                                    |                |                                                                                                    |                                                                                                    |                                |                 |                  |                 |
| Download Foto Wisudawan<br>Periode Aktif                                                                                                    |                | Simpan 🖺                                                                                                    | Confirm Sah BAA ? Kemba                                                                                                    | C ile                          |                 |                  |                 |
| Powered by USDI                                                                                                    |                |                                                                                                    |                                                                                                    |                                |                 |                  |                 |

#### 5. Masuk ke FIX IPK

Fix IPK akan langsung diarahkan ke halaman Biodata Wisudawan agar Pegawai BAA dapat memperbaiki data IPK yang salah.

| Sistem Informasi Wisuda                  |                                                                              | Nim V Search                                                 | Dashboard III Pergike S Back | to IMISSU | <b>O</b> Keluar |
|------------------------------------------|------------------------------------------------------------------------------|--------------------------------------------------------------|------------------------------|-----------|-----------------|
|                                          | Diadata Wieudou                                                              |                                                              |                              |           | _               |
| Daftar Calon Wisudawan                   | Biodata Wisudaw                                                              | /an                                                          |                              |           |                 |
| Mendaftarkan/Membatalkan                 | Penting! Semua Field dengan tanda bir                                        | tang (*) wajib diisi                                         |                              | ×         |                 |
| ⊮ Setting                                |                                                                              |                                                              |                              |           |                 |
| Setting Nomor Ijasah                     | Penulisan pada form di bawan ini meng                                        | unakan nurut kapitai nanya di awai kata (Format Title Case), | Conton : I Made Budi Astawa  |           |                 |
| Setting Periode Wisuda                   | Klik "?" untuk melihat petunjuk pengisian                                    | form agar tidak salah                                        |                              | ×         |                 |
| Setting Gelar dan No. Izin               |                                                                              |                                                              |                              |           |                 |
| Setting Dekan dan Direktur               | NIM                                                                          | 1306023010                                                   |                              | ?         |                 |
| Setting Rektor                           | Periode Wisuda                                                               | 119                                                          |                              | ?         |                 |
| Report                                   | Nama Lengkap (Tanpa Gelar)                                                   | Immanuel Rubenson Sandy                                      |                              | ?         |                 |
| III Laporan                              | Gelar Depan                                                                  | Belum Terdaftar                                              |                              | ?         |                 |
| Buku Wisuda                              | Gelar Belakang                                                               | A.Md.                                                        |                              | ?         |                 |
| Periode Aktif                            | Tempat Labir                                                                 | BALICALL                                                     |                              | 2         |                 |
|                                          | Tanggal Labir (Sesuai Jiasah Terakhir)                                       | 26 Maret 1995                                                |                              | 2         |                 |
| Powered by USDI                          | Tanggal Lahir                                                                | 26-03-1995                                                   |                              | ,         |                 |
| Setting Periode Wisuda                   |                                                                              |                                                              |                              |           |                 |
| Setting Dekan dan Direktur               | Jenis Kelamin                                                                | Laki-Laki                                                    |                              | <b>7</b>  |                 |
| Setting Dektor                           | Agama                                                                        | Kristen Protestan                                            |                              | * ?       |                 |
| Setung Rektor                            | Email                                                                        | ibensandy9@gmail.com                                         |                              | ?         |                 |
| Report                                   | Alamat                                                                       | JI. AKASIA V NO 26                                           |                              | ?         |                 |
| B Ruku Miauda                            | Telepon                                                                      | 082144338500                                                 |                              | ?         |                 |
| Download Foto Wieudawan                  | HP                                                                           | 082144338500                                                 |                              | ?         |                 |
| Periode Aktif                            |                                                                              |                                                              |                              |           |                 |
|                                          | Nama Ayah                                                                    | Buce Nimbrot Sandy                                           |                              | ?         |                 |
| Powered by USDI<br>Setting Nomor Ijasah  | Nama Ibu                                                                     | Merly Sandy                                                  |                              | ?         |                 |
| Setting Periode Wisuda                   |                                                                              |                                                              |                              |           |                 |
| Setting Gelar dan No. Izin               | Hubungi Administrasi, apabila terdapa                                        | t kesalahan data.                                            |                              | ×         |                 |
| Setting Dekan dan Direktur               | Strata                                                                       | D3                                                           |                              | * ?       |                 |
| Setting Rektor                           | Fakultas                                                                     | Ekonomi dan Bisnis                                           |                              | • ?       |                 |
| P Report                                 | Jurusan                                                                      | D3-Keuangan Dan Perbankan                                    |                              | · ?       |                 |
| III Laporan                              | Konsentrasi (Khusus Pasca)                                                   | Umum                                                         |                              | · ?       |                 |
| 🖾 Buku Wisuda                            |                                                                              |                                                              |                              |           |                 |
| Download Foto Wisudawan                  | Tanggal Lulus                                                                | 22-06-2016                                                   |                              | ?         |                 |
| Periode Aktif                            | Catatan khusus untuk menentukan N                                            | asa Studi :                                                  |                              | ×         |                 |
| Powered by USDI                          | Masa Studi dihitung dalam Semester.     Cuti Akademik tidak dihitung dalam M | asa Studi.                                                   |                              |           |                 |
| Setting Nomor Ijasah                     |                                                                              |                                                              |                              |           |                 |
| Setting Periode Wisuda                   | Lama Studi (Semester)                                                        | 6                                                            |                              | * ?       |                 |
| Setting Gelar dan No. Izin               | IPK Seharusnya                                                               | 2.80                                                         |                              | * ?       |                 |
| Setting Dekan dan Direktur               | IPK Sebelumnya                                                               | 2.80                                                         |                              | * ?       |                 |
| Setting Rektor                           | No liasah (Diisi Panitia)                                                    | Sangat Memuaskan                                             |                              | · ·       |                 |
| Report                                   | No Transkrin (Diisi Panitia)                                                 | Belum Terdaftar                                              |                              | 2         |                 |
| III Laporan                              | no mananip (onarramua)                                                       |                                                              |                              |           |                 |
| 🖪 Buku Wisuda                            | Fata Cast ini                                                                |                                                              |                              |           |                 |
| Download Foto Wisudawan<br>Periode Aktif | Untuk mengunggah foto baru, silahka                                          | n unggah melalui field dibawahnya.                           |                              |           |                 |
|                                          |                                                                              |                                                              |                              |           |                 |
| Powered by USDI                          |                                                                              |                                                              |                              |           |                 |
| Setting Nomor Ijasah                     |                                                                              |                                                              |                              |           |                 |
| Setung Periode Wisuda                    |                                                                              | 6                                                            |                              |           |                 |
| Setting Gelar dan No. Izin               |                                                                              | Sec.                                                         |                              |           |                 |
| Setting Dekan dan Direktur               |                                                                              |                                                              |                              |           |                 |
| Setting Rentor                           |                                                                              |                                                              |                              |           |                 |
| Report                                   |                                                                              |                                                              |                              |           |                 |
| 📾 Laporan                                |                                                                              |                                                              |                              |           |                 |
| Deveload Sala Wiscome                    | Unggah Foto Baru                                                             | Choose File No file chosen                                   |                              | ?         |                 |
| Periode Aktif                            |                                                                              | Simeso                                                       |                              |           |                 |
|                                          |                                                                              | Simpali                                                      |                              |           |                 |

#### > Mendaftar/Membatalkan Wisudawan

Pegawai BAA dapat mendaftarkan dan dapat membatalkan calon wisudawan dengan menginputkan NIM pada form yang tersedia. Nama, Fakultas, Jurusan dari mahasiswa akan tampil ketika NIM telah diinput. Jika sudah selesai melakukan input, klik **Simpan**.

| Sistem Informasi Wisuda                  |                                                                                | Nim 🔻                                                        | Search                                                         | 🖨 Dashboard                                   | 🎫 Pergi ke-                | C Back to IMISSU | <b>ଓ</b> Keluar |
|------------------------------------------|--------------------------------------------------------------------------------|--------------------------------------------------------------|----------------------------------------------------------------|-----------------------------------------------|----------------------------|------------------|-----------------|
| Daftar Calon Wisudawan                   | Mendaftarkan/Me                                                                | embatalka                                                    | ın Wisudawa                                                    | n                                             |                            |                  |                 |
| Mendaftarkan/Membatalkan                 | Penting! Form berikut akan memasukk                                            | an mahasiswa yang dite                                       | ntukan ke dalam periode wisuda                                 | a aktif.                                      |                            |                  |                 |
| ⊁ Setting<br>Setting Nomor Jiasah        | Periode Aktif                                                                  | 119                                                          |                                                                |                                               |                            | ?                |                 |
| Setting Periode Wisuda                   | Penting! Masukkan Nim, kemudian teka<br>Apabila tidak ingin melakukan pembatal | an tombol find( <b>Q</b> ). Jika d<br>an/mendaftarkan wisuda | lata mahasiswa berhasil dimuno<br>wan, sebaiknya kolom NIM yan | culkan, berarti data l<br>g bersangkutan diko | bisa disimpan.<br>Dsongkan |                  |                 |
| Setting Gelar dan No. Izin               | Mahasiswa yang Didaftar                                                        | kan                                                          |                                                                |                                               |                            |                  |                 |
| Setting Rektor                           | NIM Mendaftar Wisuda                                                           | Masukkan NIM                                                 |                                                                |                                               |                            | Q                |                 |
| ☑ Report                                 | Nama                                                                           | Nama                                                         |                                                                |                                               |                            | ?                |                 |
| III Laporan                              | Fakultas                                                                       | Fakultas                                                     |                                                                |                                               |                            | ?                |                 |
| 🖹 Buku Wisuda                            | Jurusan                                                                        | Jurusan                                                      |                                                                |                                               |                            | ?                |                 |
| Download Foto Wisudawan<br>Periode Aktif | Mahasiswa yang Dibatalk                                                        | an                                                           |                                                                |                                               |                            |                  |                 |
|                                          | NIM Dibatalkan Wisuda                                                          | Masukkan NIM                                                 |                                                                |                                               |                            | ۹                |                 |
| Powered by USDI                          | Nama                                                                           | Nama                                                         |                                                                |                                               |                            | ?                |                 |
| P Puku Micuda                            | Fakultas                                                                       | Fakultas                                                     |                                                                |                                               |                            | ?                |                 |
| M Duku Wisuua                            | Jurusan                                                                        | Jurusan                                                      |                                                                |                                               |                            | ?                |                 |
| Download Foto Wisudawan<br>Periode Aktif |                                                                                |                                                              | Simpan Batal                                                   |                                               |                            |                  |                 |

#### Setting atau Pengaturan Wisuda

#### 1. Setting Data Master Nomor Ijasah

Berikut tampilan menu **Setting Nomor Ijasah** dimana terdapat pilihan **Form Pencarian** untuk mencari nomor ijazah berdasarkan (Fakultas, Jurusan, Strata, Periode).

| Sistem Informasi V                       | Visuda                      | Nim V Search                              | 🖨 Dashboard    | 🗰 Pergi ke- 🛛 | Back to IMISSU | <b>()</b> Keluar |
|------------------------------------------|-----------------------------|-------------------------------------------|----------------|---------------|----------------|------------------|
| Daftar Calon Wisudawan                   | Data Master Nomor I         | jasah                                     |                |               |                | +                |
| Mendaftarkan/Membatalkan                 | Fakultas                    | Strata                                    |                |               |                |                  |
| <i>⊮</i> Settina                         | Semua Fakultas              | Semua Stra                                | ta             |               |                | Ŧ                |
| Setting Nomor Ijasah                     | Jurusan                     | Periode                                   |                |               |                |                  |
| Setting Periode Wisuda                   | Tentukan fakultas           | Semua Peri                                | ode            |               |                | •                |
| Setting Gelar dan No. Izin               |                             | Cari                                      |                |               |                |                  |
| Setting Dekan dan Direktur               |                             |                                           |                |               |                |                  |
| Setting Rektor                           | No ≜ Fakultas ≑ Jurusan ≑ N | Form Pencarian Q<br>lo 1 🔶 No 2 🌲 Tahun 👙 | Nomor Terakhir |               | ≜ Action       | ÷                |
| Report                                   |                             | No data available in table                |                |               |                |                  |
| III Laporan                              | howing 0 to 0 of 0 entries  |                                           |                |               | Previous       | Next             |
| 🖹 Buku Wisuda                            |                             |                                           |                |               |                |                  |
| Download Foto Wisudawan<br>Periode Aktif |                             |                                           |                |               |                |                  |

Sementara untuk menambahkan data nomor ijazah dengan cara klik icon pada pojok kanan atas berwarna hijau, maka akan muncul tampilan seperti berikut.

| Sistem Informasi Wisuda                  |                                        | Nim V Search                                           | 🖨 Dashboard | 🏭 Pergi ke- | C Back to IMISSU |  |
|------------------------------------------|----------------------------------------|--------------------------------------------------------|-------------|-------------|------------------|--|
| Daftar Calon Wisudawan                   | Buat Baru Data I                       | Master Nomor Ijasah                                    |             |             |                  |  |
| Mendaftarkan/Membatalkan                 | Penting! Isilah field sesuai kebutuhan |                                                        |             |             | ×                |  |
| ⊁ Setting<br>Setting Nomor Liasah        | Jenjang Studi                          | Tentukan Strata                                        |             |             | v \$             |  |
| Setting Periode Wisuda                   | Fakultas                               | Tentukan Fakultas                                      |             |             | ۰ ؟              |  |
| Setting Gelar dan No. Izin               | Jurusan                                | Semua Jurusan                                          |             |             | ۰ ؟              |  |
| Setting Dekan dan Direktur               | No 1                                   |                                                        |             |             | ?                |  |
| Setting Dektor                           | No 2                                   |                                                        |             |             | ?                |  |
| Setting Rektor                           | Tahun                                  |                                                        |             |             | ?                |  |
| i Report €                               | No Terakhir                            |                                                        |             |             | ?                |  |
| ⊞ Laporan                                |                                        | select idstatus, status from m_status ORDER BY idstatu | s DESC      |             |                  |  |
| Download Foto Wisudawan<br>Periode Aktif | Status                                 | Table 'c10simudapapi.m_status' doesn't exist           |             |             | ?                |  |
| Powered by USDI                          |                                        | Simpan Kembali                                         |             |             |                  |  |

Untuk menyimpan hasil inputan baru klik pilihan **Simpan.** Untuk membatalkan klik pilihan **Kembali**.

#### 2. Setting Data Master Periode Wisuda

Berikut tampilan menu Setting Periode Wisuda dimana terdapat pilihan Form Pencarian untuk mencari periode berdasarkan (Periode, Status).

| Sistem Informasi W                                          | /isuda          |                      |                  | Nim 🔻                    | Search                   |                               | 者 Dashboard           | 🎫 Pergi ke      | e- 🕤 Back                  |                                                          | <b>ଓ</b> Keluar |
|-------------------------------------------------------------|-----------------|----------------------|------------------|--------------------------|--------------------------|-------------------------------|-----------------------|-----------------|----------------------------|----------------------------------------------------------|-----------------|
| Daftar Calon Wisudawan                                      | C               | Data N               | Aaster Pe        | riode                    |                          |                               |                       |                 |                            |                                                          | +               |
| Mendaftarkan/Membatalkan                                    | Period          | e                    |                  |                          |                          | Status<br>select idstatus, s  | status from m s       | tatus ORDER E   | 3Y idstatus DE             | ESC                                                      |                 |
| ✓ Setting<br>Setting Nomor Ijasah<br>Setting Periode Wisuda |                 |                      |                  |                          | Carl                     | Table 'c10simud<br>Semua Stat | lapapi.m_status<br>us | ' doesn't exist |                            |                                                          | Y               |
| Setting Gelar dan No. Izin                                  |                 |                      |                  |                          | Can                      |                               |                       |                 |                            |                                                          |                 |
| Setting Dekan dan Direktur<br>Setting Rektor                | No 🔺            | Periode              | 🚖 Tanggal Wisuda | Buka Pendaftaran         | Form Pence               | arian Q<br>daftaran 💧         | Kuota 💧               | Peserta 💧       | Status                     | Action                                                   | é               |
| ■ Report                                                    | 1               | 119                  | 03-12-2016       | 26-09-2016               | 11-11-2016               |                               | 1481                  | 1479            | Aktif                      |                                                          | ifkan           |
| ⊞ Laporan                                                   | 3               | 117                  | 04-06-2016       | 04-04-2016               | 04-05-2016               |                               | 907                   | 910             | Tidak Aktif                | ✓ Edit   ✓ Ak                                            | ifkan           |
| Download Foto Wisudawan                                     | 4<br>5          | 116<br>115           | 04-03-2016       | 01-12-2015               | 22-01-2016<br>28-10-2015 |                               | 1100<br>1133          | 1054            | Tidak Aktif<br>Tidak Aktif | <ul> <li>✓ Edit   ✓ Ak</li> <li>✓ Edit   ✓ Ak</li> </ul> | ifkan<br>ifkan  |
| Periode Akti                                                | 6               | 114                  | 25-09-2015       | 29-06-2015               | 26-08-2015               |                               | 1101                  | 1101            | Tidak Aktif                | 🖋 Edit   🛩 Ak                                            | iifkan          |
| Powered by USDI                                             | 7               | 113<br>112           | 30-05-2015       | 08-03-2015<br>23-11-2014 | 06-04-2015               |                               | 0                     | 0               | Tidak Aktif<br>Tidak Aktif | <ul> <li>✓ Edit   ✓ Ak</li> <li>✓ Edit   ✓ Ak</li> </ul> | ifkan<br>ifkan  |
| Download Foto Wisudawan<br>Periode Aktif                    | 9               | 111                  | 01-11-2014       | 23-08-2014               | 18-10-2014               |                               | 0                     | 0               | Tidak Aktif                | 🖋 Edit   🛩 Ak                                            | iifkan          |
| Powered by USDI                                             | 10<br>Showing 1 | 110<br>to 10 of 32 e | 09-08-2014       | 19-05-2014               | 09-07-2014               |                               | 0                     | 0<br>Previe     | Tidak Aktif<br>ous 1       | 2 3 4                                                    | Next            |

Sementara untuk menambahkan data nomor ijazah dengan cara klik icon pada pojok kanan atas berwarna hijau, maka akan muncul tampilan seperti dibawah. Input data periode, untuk menyimpan hasil inputan baru klik pilihan **Simpan**. Untuk membatalkan klik pilihan **Kembali**.

| Sistem Informasi Wisu                    | uda                                    | Nim • Search   | 🖀 Dashboard | ₩ Pergi ke- "O Back to IMISSI | J 😃 Keluar |
|------------------------------------------|----------------------------------------|----------------|-------------|-------------------------------|------------|
| Daftar Calon Wisudawan                   | Buat Baru Data I                       | Master Periode |             |                               |            |
| Mendaftarkan/Membatalkan                 | Penting! Isilah field sesuai kebutuhan |                |             | ×                             |            |
| <b>⊮</b> Setting                         |                                        |                |             |                               |            |
| Setting Nomor Ijasah                     | Wisuda ke-                             | 120            |             | ?                             |            |
| Setting Periode Wisuda                   | Tanggal Wisuda                         |                |             | ?                             |            |
| Setting Celar dan No. Izin               | Tanggal Pendaftaran Dibuka             |                |             | ?                             |            |
| Octing Octar dan No. Izin                | Tanggal Pendaftaran Ditutup            |                |             | ?                             |            |
| Setting Dekan dan Direktur               | Kuota                                  |                |             | ?                             |            |
| B Report<br>⊞ Laporan                    |                                        | Simpan         | Kembali     |                               |            |
| 🖹 Buku Wisuda                            |                                        |                |             |                               |            |
| Download Foto Wisudawan<br>Periode Aktif |                                        |                |             |                               |            |

#### 3. Setting Data Master Setting Gelar dan No. Izin

Berikut tampilan menu **Setting Gelar dan No. Izin** dimana terdapat pilihan **Form Pencarian** untuk mencari gelar dan izin prodi (Fakultas, Jurusan, Strata). Setelah menginput data tersebut klik tombol cari untuk mencari **gelar dan izin prodi.** 

| Sistem Informasi W                       | /isuda  |                          |    |                       | Nim  | Search             |                | 🖀 Dashboard | 🏭 Pergi | i ke- | 'D Back | to IMISSU         | <mark>ሆ</mark> Keluar |
|------------------------------------------|---------|--------------------------|----|-----------------------|------|--------------------|----------------|-------------|---------|-------|---------|-------------------|-----------------------|
| Daftar Calon Wisudawan                   |         | Data Mas                 | te | r Gelar Da            | n Iz | in Prodi           |                |             |         |       |         |                   |                       |
| Mendaftarkan/Membatalkan                 | Faku    | ultas                    |    |                       |      |                    | Strata         |             |         |       |         |                   |                       |
| ✗ Setting                                |         | Semua Fakultas           |    |                       |      | ¥                  | Semua St       | rata        |         |       |         |                   | Ŧ                     |
| Setting Nomor Ijasah                     | Juru    | isan                     |    |                       |      |                    |                |             |         |       |         |                   |                       |
| Setting Periode Wisuda                   | Te      | entukan fakultas         |    |                       |      | •                  |                |             |         |       |         |                   |                       |
| Setting Gelar dan No. Izin               |         |                          |    |                       |      | Cari               |                |             |         |       |         |                   |                       |
| Setting Dekan dan Direktur               |         |                          |    |                       |      | Form Penca         | rian O         |             |         |       |         |                   |                       |
| Setting Rektor                           | No 🔺    | Fakultas                 | ÷  | Jurusan               | ÷    | No. Izin 🔶         | Gelar          |             |         | Å     | Tag 🗧   | Posisi 👙          | Tindakan 👙            |
| 🖹 Report                                 | 1       | llmu Budaya              |    | S1 - Sastra Indonesia |      | 9885/D/T/K-N/2011  | Sarjana Sastra | (S.S.)      |         |       | S.S.    | Gelar<br>Belakang |                       |
| III Laporan                              | 2       | llmu Budaya              |    | S1 - Sastra Jawa Kuno |      | 9454/D/T/K-N/2011  | Sarjana Sastra | (S.S.)      |         |       | S.S.    | Gelar             |                       |
| la Buku Wisuda Download Foto Wisudawan   | 3       | llmu Budaya              |    | S1 - Sastra Inggris   |      | 9456/D/T/K-N/2011  | Sarjana Sastra | (S.S.)      |         |       | S.S.    | Gelar<br>Belakang |                       |
| Periode Aktif                            | 4       | llmu Budaya              |    | S1 - Sastra Jepang    |      | 9455/D/T/K-N/2011  | Sarjana Sastra | (S.S.)      |         |       | S.S.    | Gelar<br>Belakang | 🖋 Edit                |
| Powered by USDI                          | 5       | llmu Budaya              |    | S1 - Arkeologi        |      | 9886/D/T/K-N/2011  | Sarjana Sastra | (S.S.)      |         |       | S.S.    | Gelar<br>Belakang |                       |
| Setting Rektor                           | 6       | Ilmu Budaya              |    | S1 - Sejarah          |      | 9453/D/T/K-N/2011  | Sarjana Sastra | (S.S.)      |         |       | S.S.    | Gelar<br>Belakang | ✓ Edit                |
| i≣ Report                                | 7       | llmu Budaya              |    | S1 - Antropologi      |      | 9887/D/T/K-N/2011  | Sarjana Sosia  | (S.Sos.)    |         |       | S.Sos.  | Gelar<br>Belakang |                       |
| III Laporan                              | 8       | llmu Budaya              |    | S1 - Sastra Bali      |      | 231/Dikti/Kep/96   | Sarjana Sastra | (S.S.)      |         |       | S.S.    | Gelar<br>Belakang |                       |
| 🖹 Buku Wisuda                            | 9       | Ilmu Budaya              |    | D3 - Sastra Inggris   |      | 3460/D/T/K-N/2010  | Ahli Madya (A  | Md.)        |         |       | A.Md.   | Gelar<br>Belakang | & Edit                |
| Download Foto Wisudawan<br>Periode Aktif | 10      | limu Budaya              |    | D3 - Sastra Jepang    |      | 15361/D/T/K-N/2013 | Ahli Madya (A  | Md.)        |         |       | A.Md.   | Gelar<br>Belakang |                       |
| Powered by USDI                          | Showing | g 1 to 10 of 121 entries |    |                       |      |                    |                | Previous    | 1 2     | 3     | 4       | 5                 | 13 Next               |

Untuk merubah data gelar dan no izin yang sudah ada, dapat mengubah data gelar, dapat menginput Jenis Gelar Yang Diberikan. Setelah memberi gelar, untuk menyimpan maka klik pilihan **Simpan**. Untuk membatalkan klik pilihan **Kembali**.

| Sistem Informasi Wisuda                                                    |                                                                                   | Nim V Search                                                                                                    | 🖀 Dashboard                                         | 🏭 Pergi ke-                                        | C Back to IMISSU         |  |
|----------------------------------------------------------------------------|-----------------------------------------------------------------------------------|----------------------------------------------------------------------------------------------------|-----------------------------------------------------|----------------------------------------------------|--------------------------|--|
| Daftar Calon Wisudawan                                                     | Perubahan Data                                                                    | Gelar dan Izin Prodi                                                                                                    |                                                     |                                                    |                          |  |
| Mendaftarkan/Membatalkan                                                   | Penting! Isilah field sesuai kebutuhan                                            |                                                                                                    |                                                     |                                                    | ×                        |  |
| ≁ Setting                                                                  |                                                                                   |                                                                                                    |                                                     |                                                    |                          |  |
| Setting Nomor Ijasah                                                       | Fakultas                                                                          | Ilmu Budaya                                                                                                    |                                                     |                                                    | ?                        |  |
| Setting Periode Misuda                                                     | Jurusan                                                                           | Sastra Indonesia                                                                                                    |                                                     |                                                    | ?                        |  |
| Setung Fenode Wisuda                                                       | Jenjang Studi                                                                     | S1                                                                                                    |                                                     |                                                    | ?                        |  |
| Setting Gelar dan No. Izin<br>Setting Dekan dan Direktur<br>Setting Rektor | Perhatian! Kolom Jenis Gelar Yang Di<br>sesuai islan. Jika tidak, maka akan diter | <b>berikan</b> bisa diisi bisa juga tidak. Apabila diisi, maka pada<br>tukan secara otomatis oleh program (apakah dia termasi | a bagian jenis gelar<br>uk ' <b>sebutan profe</b> s | r yang diberikan a<br>si' atau ' <b>gelar ak</b> a | akan berubah<br>ademis') |  |
| BRanat                                                                     | Jenis Gelar Yang Diberikan                                                        |                                                                                                    |                                                     |                                                    | ?                        |  |
| ■ Report                                                                   | Gelar Lengkap                                                                     | Sarjana Sastra (S.S.)                                                                                                    |                                                     |                                                    | ?                        |  |
| 🖻 Buku Wisuda                                                              | Gelar Tag (Singkatan)                                                             | S.S.                                                                                                    |                                                     |                                                    | ?                        |  |
| Download Foto Wisudawan                                                    | Posisi Gelar                                                                      | Gelar Belakang                                                                                                    |                                                     |                                                    | × ?                      |  |
| Periode Aktif                                                              | Izin Program Studi                                                                | 9885/D/T/K-N/2011                                                                                                    |                                                     |                                                    | ?                        |  |
|                                                                            | Tanggal SK Terkahir                                                               | 16-12-2011                                                                                                    |                                                     |                                                    | ?                        |  |
| Powered by USDI<br>Periode Aktif                                           |                                                                                   | Simpan Kembali                                                                                                    |                                                     |                                                    |                          |  |
| Powered by USDI                                                            |                                                                                   |                                                                                                    |                                                     |                                                    |                          |  |

#### 4. Setting Data Master Dekan dan Direktur

Berikut tampilan menu **Setting Dekan dan Direktur** dimana terdapat pilihan **Form Pencarian** untuk mencari nomor ijazah berdasarkan (Fakultas, NIP, Strata, Nama). Setelah menginput data tersebut klik tombol cari untuk mencari **Data Gelar dan Direktur**. Setelah mengisi data lalu klik piihan **Cari**.

| Sistem Informasi V         | Visud | a                       |   |                  |   | Nim 🔻    | Search   |       | 4                | n Da | shboard 🛛 🏭 Pergi ke-                 | 🕽 Back t      | io IM | issu (       | b Keluar |
|----------------------------|-------|-------------------------|---|------------------|---|----------|----------|-------|------------------|------|---------------------------------------|---------------|-------|--------------|----------|
| Daftar Calon Wisudawan     |       | Data Master             | D | ekan             | d | lan Di   | rektur   |       |                  |      |                                       | 🔎 Set Direkti | ur    | 🗲 Set D      | ekan     |
| Mendaftarkan/Membatalkan   |       |                         |   |                  |   |          | Form Pen | ncari | an <b>Q</b>      |      |                                       |               |       |              |          |
| <b>⊮</b> Setting           | No    | Fakultas                | ¢ | Jenjang<br>Studi | ¢ | Jabatan  |          | ¢     | NIP              | ¢    | Nama                                  |               | ¢     | Action       | ¢        |
| Setting Nomor Ijasah       | 1     | Ilmu Budaya             |   | S1               |   | Dekan    |          |       | 1959091719840320 | 02   | Prof. Dr. Ni Luh Sutjiati Berat       | ha, M.A.      | n     | o action ava | ilable   |
| Setting Periode Wisuda     | 2     | Ilmu Budaya             |   | D3               |   | Dekan    |          |       | 1959091719840320 | 02   | Prof. Dr. Ni Luh Sutjiati Berat       | ha,MA.        | n     | o action ava | ilable   |
| Setting Gelar dan No. Izin | 3     | Kedokteran              |   | S1               |   | DEKAN    |          |       | 1953013119800310 | 04   | Prof. Dr. dr. Putu Astawa, Sp.        | OT(K), M.Kes  | n     | o action ava | ilable   |
| Setting Dekan dan Direktur | 4     | Kedokteran              |   | Sp-1             |   | Dekan    |          |       | 1953013119800310 | 04   | Prof. Dr. dr. Putu Astawa, Sp.        | OT(K).M.Kes.  | n     | o action ava | ilable   |
| Setung Dekan uan Direktur  | 5     | Kedokteran              |   | Profesi          |   | Dekan    |          |       | 1953013119800310 | 04   | Prof. Dr. dr. Putu Astawa, Sp.        | OT(K).M.Kes.  | n     | o action ava | ilable   |
| Setting Rektor             | 6     | Hukum                   |   | S1               |   | Dekan    |          |       | 1965022119900310 | 05   | Prof. Dr. I Made Arya Utama,          | SH., M.Hum.   | n     | o action ava | ilable   |
| ☐ Report                   | 7     | Teknik                  |   | S1               |   | Dekan    |          |       | 1964091719890310 | 02   | Prof. Ir. Ngakan Putu Gede S<br>Ph.D. | uardana, MT., | n     | o action ava | ilable   |
| I Laporan                  | 8     | Pertanian               |   | S1               |   | Dekan    |          |       | 1963051519880310 | 01   | Prof. Dr. Ir. I Nyoman Rai, M.S       | 3.            | n     | o action ava | ilable   |
| 🕒 Buku Wisuda              | 9     | Ekonomi dan Bisnis      |   | S3               |   | Direktur |          |       | 1959021519851020 | 01   | Prof. Dr. dr. A. A. Raka Sudev        | vi, Sp.S(K)   | n     | o action ava | ilable   |
| Download Foto Wisudawan    | 10    | Ekonomi dan Bisnis      |   | S2               |   | Direktur |          |       | 1959021519851020 | 01   | Prof. Dr. dr. A. A. Raka Sudev        | vi, Sp.S(K)   | n     | o action ava | ilable   |
| Periode Aktif              | howin | g 1 to 10 of 28 entries |   |                  |   |          |          |       |                  |      | Pre                                   | vious 1       | 2     | 3            | Next     |

#### \*) Masuk ke Setting Data Direktur Pasca Sarjana

Setelah masuk ke setting, Pegawai BAA dapat mengisi field data direktur kemudian menyimpan data dengan mengklik Simpan.

| Sistem Informasi Wis                     | suda                             | Nim V Search                             | 🖨 Dashboard | 🏭 Pergi ke- | C Back to IMISSU | <b>එ</b> Keluar |
|------------------------------------------|----------------------------------|------------------------------------------|-------------|-------------|------------------|-----------------|
| Daftar Calon Wisudawan                   | Setting Data                     | Direktur Pasca Sarjana                   |             |             |                  |                 |
| Mendaftarkan/Membatalkan                 | Penting! Isilah field sesuai ket | butuhan                                  |             |             | ×                |                 |
| ✓ Setting<br>Setting Nomor Ijasah        | Jenjang Studi                    | -                                        |             |             | * ?              |                 |
| Setting Periode Wisuda                   | Fakultas                         |                                          |             |             | * ?              |                 |
| Setting Gelar dan No. Izin               | NIP                              | 195902151985102001                       |             |             | ?                |                 |
| Setting Dekan dan Direktur               | Nama                             | Prof. Dr. dr. A. A. Raka Sudewi, Sp.S(K) |             |             | ?                |                 |
| Setting Rektor                           | Jabatan                          | Direktur                                 |             |             | ?                |                 |
| B Report<br>⊞ Laporan                    |                                  | Simpan Kembali                           |             |             |                  |                 |
| 🖹 Buku Wisuda                            |                                  |                                          |             |             |                  |                 |
| Download Foto Wisudawan<br>Periode Aktif |                                  |                                          |             |             |                  |                 |

#### \*) Membuat Data Dekan Baru

Setelah masuk ke pembuatan data dekan baru, Pegawai BAA mengisi field dekan yang akan ditambahkan, kemudian menyimpan data dengan mengklik **Simpan**.

| Sistem Informasi Wis                     | uda                                    | Nim V Search      | 🖀 Dashboard | 🎫 Pergi ke- | C Back to IMISSU | <b>ଓ</b> Keluar |
|------------------------------------------|----------------------------------------|-------------------|-------------|-------------|------------------|-----------------|
| Daftar Calon Wisudawan                   | Buat Baru Data                         | Dekan             |             |             |                  |                 |
| Mendaftarkan/Membatalkan                 | Penting! Isilah field sesuai kebutuhan |                   |             |             | ×                |                 |
| ✓ Setting<br>Setting Names Jaseb         | Jenjang Studi                          |                   |             |             | · ?              |                 |
| Setting Periode Wisuda                   | Fakultas                               | Tentukan Fakultas |             |             | × ?              |                 |
| Setting Gelar dan No. Izin               | NIP                                    |                   |             |             | ?                |                 |
| Setting Dekan dan Direktur               | Jabatan                                |                   |             |             | ?                |                 |
| Report                                   |                                        | Simpan Kembali    |             |             |                  |                 |
| 🖹 Buku Wisuda                            |                                        |                   |             |             |                  |                 |
| Download Foto Wisudawan<br>Periode Aktif |                                        |                   |             |             |                  |                 |

#### 5. Setting Data Master Rektor

Setelah masuk ke setting rektor, admin BAA memasukkan data rektor dengan tombol 💷

| Sistem Informasi W                       | /isuda                     | Nim 🔻 | Search                     | 者 Dashboard | 🎫 Pergi ke- |          | <b>ଓ</b> Keluar |
|------------------------------------------|----------------------------|-------|----------------------------|-------------|-------------|----------|-----------------|
| Daftar Calon Wisudawan                   | Data Master Rektor         |       |                            |             |             |          | +               |
| Mendaftarkan/Membatalkan                 | NIP                        |       | Nama                       |             |             |          |                 |
| <b>⊮</b> Setting                         |                            |       |                            |             |             |          |                 |
| Setting Nomor Ijasah                     |                            |       | Cari                       |             |             |          |                 |
| Setting Periode Wisuda                   |                            |       |                            |             |             |          |                 |
| Setting Gelar dan No. Izin               |                            |       | Form Pencarian Q           |             |             |          |                 |
| Setting Dekan dan Direktur               | No NIP                     | Nama  | ♦ Status                   |             | ¢ Actio     | n        | \$              |
| Setting Rektor                           |                            |       | No data available in table |             |             |          |                 |
| octaing reads                            | howing 0 to 0 of 0 entries |       |                            |             |             | Previous | Next            |
| Report                                   |                            |       |                            |             |             |          |                 |
| 🖽 Laporan                                |                            |       |                            |             |             |          |                 |
| 🕒 Buku Wisuda                            |                            |       |                            |             |             |          |                 |
| Download Foto Wisudawan<br>Periode Aktif |                            |       |                            |             |             |          |                 |
|                                          |                            |       |                            |             |             |          |                 |

#### \*) Menambahkan Data Rektor

kemudian, admin memasukkan nip rektor dan nama rektor lalu simpan data tersebut dengan mengklik **Simpan**.

| Sistem Informasi Wisi                    | uda                                    | Nim 🔻  | Search       | 希 Dashboard | 🏭 Pergi ke- | 3 Back to IMISSU | <b>ଓ</b> Keluar |
|------------------------------------------|----------------------------------------|--------|--------------|-------------|-------------|------------------|-----------------|
| Daftar Calon Wisudawan                   | Buat Baru Data F                       | Rektor |              |             |             |                  |                 |
| Mendaftarkan/Membatalkan                 | Penting! Isilah field sesuai kebutuhan |        |              |             |             | ×                |                 |
| ✗ Setting                                |                                        |        |              |             |             | 3                |                 |
| Setting Nomor Ijasah                     |                                        |        |              |             |             | r                |                 |
| Setting Periode Wisuda                   | Nama Rektor                            |        |              |             |             | ?                |                 |
| Setting Gelar dan No. Izin               |                                        | Si     | mpan Kembali |             |             |                  |                 |
| Setting Dekan dan Direktur               |                                        |        |              |             |             |                  |                 |
| Setting Rektor                           |                                        |        |              |             |             |                  |                 |
| 🖹 Report                                 |                                        |        |              |             |             |                  |                 |
| I Laporan                                |                                        |        |              |             |             |                  |                 |
| 🕒 Buku Wisuda                            |                                        |        |              |             |             |                  |                 |
| Download Foto Wisudawan<br>Periode Aktif |                                        |        |              |             |             |                  |                 |
|                                          |                                        |        |              |             |             |                  |                 |

#### > Laporan & Buku Wisuda

#### 1. Mencetak Laporan Daftar Peserta

Setelah masuk ke pilihan laporan, admin dapat mencetak laporan peserta wisuda dengan mengklik tombol <a>[1]</a> kemudian mencetak data berformat excel.

| Sistem Informasi Wisuda                              |                                                                                                    |                                                                         | Nim 🔻    | Search         | l          |                | 🕷 Dashboard                       | 🎫 Pergi k | e- 🤊 Back to IMISSU                                         | <b>ෆ්</b> Keluar |  |  |  |  |  |
|------------------------------------------------------|----------------------------------------------------------------------------------------------------|-------------------------------------------------------------------------|----------|----------------|------------|----------------|-----------------------------------|-----------|-------------------------------------------------------------|------------------|--|--|--|--|--|
| Daftar Calon Wisudawan<br>Mendaftarkan/Membatalkan   | Lap                                                                                                    | poran<br>Report List                                                    |          |                | ¥          | Periode<br>119 |                                   |           |                                                             | Ţ                |  |  |  |  |  |
| ✓ Setting<br>Setting Nomor Ijasah                    | Da                                                                                                    | Form Pencartan Q<br>Daftar Peserta Wisuda Periode 119                   |          |                |            |                |                                   |           |                                                             |                  |  |  |  |  |  |
| Setting Periode Wisuda<br>Setting Gelar dan No. Izin | Program Doktor = 24 Orang         1200571005         6         Smith         2.99         How Element         10010114.4.5.005.6.07.02/016           1         0rt/H Moreman Dent Supplier, SID, Mich.         1200571005         6         Smith         3.99         How Element         10010114.4.5.005.6.07.02/016 |                                                                         |          |                |            |                |                                   |           |                                                             |                  |  |  |  |  |  |
| Setting Dekan dan Direktur                           | 2                                                                                                    | Dr.Ida Bagus Alit Adhi Merta, SSTP.,M.Si.                               | 11906710 | 10 11          | Smt        | 3.78           | limu Ekonomi                      | 2         | 20/UN14.4.5/PP.06.02.03/2016                                |                  |  |  |  |  |  |
| Setting Rektor                                       | 4                                                                                                    | Dr. I Gde Wedana Arjawa, SE., M.Si<br>Dr.Ni Wayan Ekawati, SE.,MM       | 13906710 | 002 6          | Smt        | 3.83           | limu Ekonomi<br>limu Manajemen    | 6         | 21/UN14.4.5/PP:06.02.03/2016<br>5/UN14.4.9/PP:06.02.03/2016 |                  |  |  |  |  |  |
| E Laporan                                            | 5<br>6                                                                                                    | Dr.Ni Wayan Sitiari , SE, MM<br>Dr.Ni Ketut Dewi Yulianti, S.S., M.Hum. | 12908710 | 006 8<br>004 7 | Smt<br>Smt | 3.50<br>3.75   | limu Manajemen<br>limu Linguistik | 7         | /UN14.4.9/PP.06.02.03/2016                                  |                  |  |  |  |  |  |
| 🖄 Buku Wisuda                                        | 7                                                                                                    | Dr.Yohanes Kristianto, S.Pd., M.Hum.                                    | 13901710 | 010 6          | Smt        | 3.94           | Ilmu Linguistik                   | 1         | 112/UN14.4.1/PP.06.02.03/2016                               | 1                |  |  |  |  |  |
| Download Foto Wisudawan<br>Periode Aktif             | 8<br>9                                                                                                    | Dr. Drs.I Ketut Supir, M.Hum.<br>Dr.I Ketut Sariada, S.S.T., M.Si.      | 11903710 | 19 10<br>009 8 | Smt<br>Smt | 3.84<br>3.56   | Kajian Budaya<br>Kajian Budaya    | 1         | 178/UN14.4.3/PP.06.02.03/2016                               | i<br>            |  |  |  |  |  |
|                                                      | 10                                                                                                    | Dr.Khanizar, M.Si.                                                      | 10903710 | 001 12         | Smt        | 3.91           | Kajian Budaya                     | 1         | 180/UN14.4.3/PP.06.02.03/2016                               | <b>ب</b> ز       |  |  |  |  |  |

#### 2. Mencetak Buku Wisuda

Setelah masuk di pilihan buku wisuda, admin dapat mencetak buku mahasiswa berformat Word dengan mengklik Unduh yang bergaris merah sesuai dengan jurusan.

| 🛜 Sistem Informasi Wisuda |                      |                                      |                                     |                       |                |        |  |  |  |  |
|---------------------------|----------------------|--------------------------------------|-------------------------------------|-----------------------|----------------|--------|--|--|--|--|
|                           | No                   | Fakultas                             | Jurusan                             | Jenjang Studi         | Jumlah Peserta | Action |  |  |  |  |
| Buku Wisuda               | Program Pascasarjana |                                      |                                     |                       |                |        |  |  |  |  |
|                           | 1                    | Ekonomi dan Bisnis                   | Ilmu Ekonomi                        | \$3                   | 3              | ⊡Unduh |  |  |  |  |
|                           | 2                    | Ekonomi dan Bisnis                   | llmu Manajemen                      | S3                    | 2              | ₩Unduh |  |  |  |  |
|                           | 3                    | ascasarjana Ilmu Linguistik          |                                     | \$3                   | 2              | ⊌Unduh |  |  |  |  |
|                           | 4                    | Pascasarjana                         | Kajian Budaya                       | S3                    | 9              | ⊡Unduh |  |  |  |  |
|                           | 5                    | scasarjana Ilmu Kedokteran           |                                     | S3                    | 6              | ⊡Unduh |  |  |  |  |
|                           | 6                    | Pascasarjana                         | limu Peternakan                     | \$3                   | 2              | ⊡Unduh |  |  |  |  |
|                           | 7                    | Ekonomi dan Bisnis                   | limu Ekonomi                        | S2                    | 12             | ⊡Unduh |  |  |  |  |
|                           | 8                    | Ekonomi dan Bisnis                   | Manajemen                           | S2                    | 31             | BUnduh |  |  |  |  |
|                           | 9                    | Ekonomi dan Bisnis                   | Akuntansi                           | 82                    | 29             | BUnduh |  |  |  |  |
|                           | 10                   | Pascasarjana                         | Ilmu Linguistik                     | 82                    | 18             | ⊮Unduh |  |  |  |  |
|                           | 11                   | Pascasarjana                         | Kajian Budaya                       | S2                    | 5              | ⊮Unduh |  |  |  |  |
|                           | 12                   | Pascasarjana                         | Ilmu Kesehatan Masyarakat           | S2                    | 20             | ₩Unduh |  |  |  |  |
|                           | 13                   | Pascasarjana                         | Ergonomi Fisiologi Kerja            | S2                    | 3              | ₩Unduh |  |  |  |  |
|                           | 14                   | Pascasarjana                         | Fisiologi Olahraga                  | S2                    | 17             | ⊡Unduh |  |  |  |  |
| Powered by USDI           | 15                   | uscasarjana Biomedik                 |                                     | S2                    | 16             | ⊡Unduh |  |  |  |  |
|                           | 16                   | ascasarjana IImu Hukum               |                                     | S2                    | 19             | ⊡Unduh |  |  |  |  |
|                           | 17                   | Pascasarjana                         | Kenotariatan                        | S2                    | 16             | ⊠Unduh |  |  |  |  |
|                           | 18                   | Pascasarjana Teknik Sipil            |                                     | S2                    | 7              | ⊌Unduh |  |  |  |  |
|                           | 19                   | Pascasarjana                         | Arsitektur                          | S2                    | 2              | ⊌Unduh |  |  |  |  |
|                           | 20                   | Pascasarjana                         | Teknik Elektro                      | S2                    | 11             | ⊡Unduh |  |  |  |  |
|                           | 21                   | Pascasarjana                         | Teknik Mesin                        | S2                    | 2              | ⊡Unduh |  |  |  |  |
|                           | 22                   | Pascasarjana                         | Bioteknologi Pertanian              | S2                    | 7              | ⊡Unduh |  |  |  |  |
| Powered by USDI           | 23                   | Pascasarjana                         | Agroteknologi                       | S2                    | 2              | ₩Unduh |  |  |  |  |
|                           | 24                   | Pascasarjana                         | Agribisnis                          | 82                    | 2              | BUnduh |  |  |  |  |
|                           | 25                   | Pascasarjana                         | Ilmu Peternakan                     | S2                    | 2              | ⊠Unduh |  |  |  |  |
|                           | 26                   | Pascasarjana                         | Ilmu Lingkungan                     | S2                    | 11             | ⊠Unduh |  |  |  |  |
|                           | 27                   | Pascasarjana                         | Kimia Terapan                       | S2                    | 4              | ⊌Unduh |  |  |  |  |
|                           | 28                   | Pascasarjana                         | Ilmu Biologi                        | S2                    | 4              | ⊡Unduh |  |  |  |  |
|                           | 29                   | Pascasarjana                         | Kedokteran Hewan                    | S2                    | 2              | ⊡Unduh |  |  |  |  |
|                           | 30                   | Pascasarjana                         | Kajian Pariwisata                   | S2                    | 9              | ⊡Unduh |  |  |  |  |
|                           | 31                   | Pascasarjana                         | Program Pendidikan Doktor Spesialis | Spesialis             | 42             | ⊡Unduh |  |  |  |  |
|                           |                      |                                      | al Peserta Pascasarjana             | 317                   |                |        |  |  |  |  |
|                           | Progra               | am Sarjana                           |                                     |                       |                |        |  |  |  |  |
|                           | 1                    | Ilmu Budaya                          |                                     | S1                    | 97             | ₩Unduh |  |  |  |  |
| Powered by USDI           | 2                    | Kedokteran                           |                                     | Profesi               | 52             | ₩Unduh |  |  |  |  |
|                           | 3                    | Hukum                                |                                     | S1                    | 169            | ₩Unduh |  |  |  |  |
|                           | 4                    | Teknik                               |                                     | S1                    | 161            | ₩Unduh |  |  |  |  |
|                           | 5                    | Pertanian                            |                                     | S1                    | 37             | ⊡Unduh |  |  |  |  |
|                           | 6                    | Ekonomi dan Bisnis                   |                                     | S1                    | 153            | ⊡Unduh |  |  |  |  |
|                           | 7                    | Peternakan                           |                                     | S1                    | 31             | ₪Unduh |  |  |  |  |
|                           | 8                    | Matematika dan limu Pengetahuan Alam |                                     | S1                    | 165            | ₪Unduh |  |  |  |  |
|                           | 9                    | Kedokteran Hewan                     |                                     | Profesi               | 83             | ₪Unduh |  |  |  |  |
|                           | 10                   | Teknologi Pertanian                  |                                     | S1                    | 27             | ₪Unduh |  |  |  |  |
|                           | 11                   | Pariwisata                           |                                     | D4                    | 64             | ⊡Unduh |  |  |  |  |
|                           | 12                   | Ilmu Sosial dan Ilmu Politik         |                                     | S1                    | 50             | ⊡Unduh |  |  |  |  |
|                           | 13                   | Kelautan dan Perikanan               |                                     | S1                    | 22             | ₩Unduh |  |  |  |  |
|                           |                      |                                      | Total Peserta Sarjana               | 1111                  |                |        |  |  |  |  |
| Powered by USDI           |                      |                                      |                                     | Total Seluruh Peserta | 1428           |        |  |  |  |  |